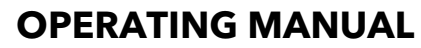

ba76040e04 05/2014

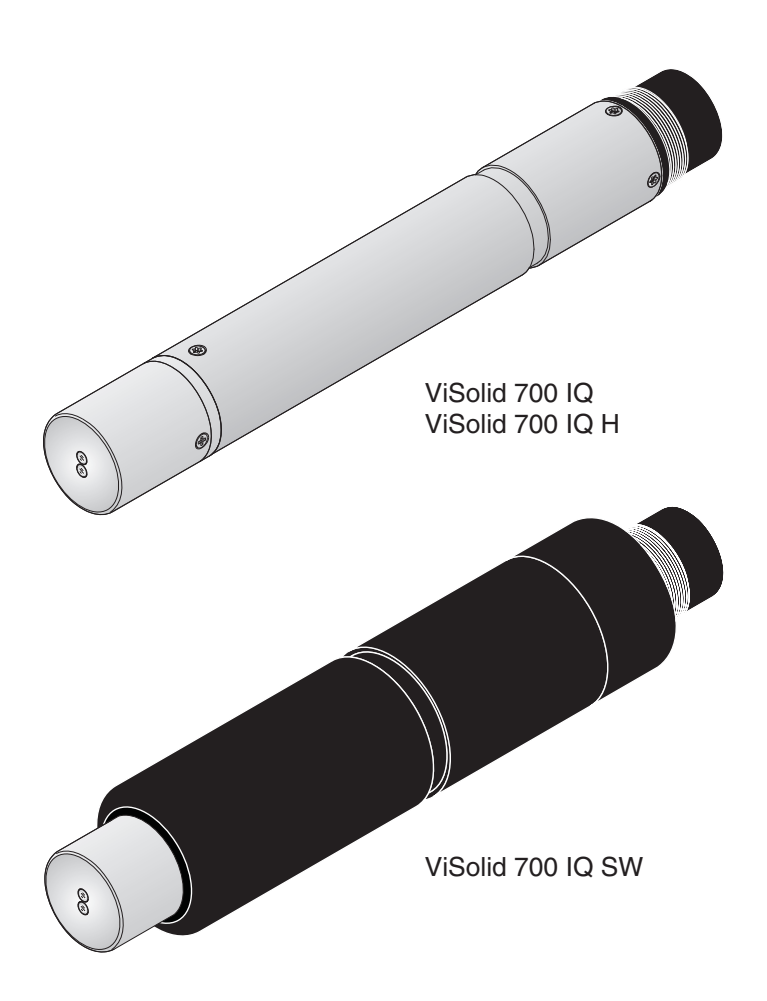

# ViSolid<sup>®</sup> 700 IQ ViSolid<sup>®</sup> 700 IQ SW ViSolid<sup>®</sup> 700 IQ H

IQ SENSORNET TOTAL SUSPENDED SOLIDS SENSOR

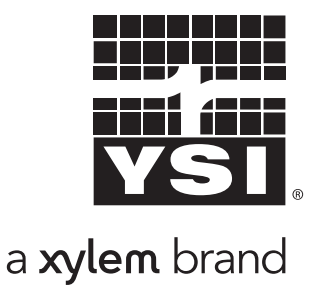

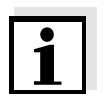

For the most recent version of the manual, please visit <u>www.ysi.com</u>.

Contact YSI 1725 Brannum Lane Yellow Springs, OH 45387 USA Tel: +1 937-767-7241 800-765-4974 Email: <u>environmental@ysi.com</u> Internet: <u>www.ysi.com</u>

Copyright © 2014 Xylem Inc.

## ViSolid<sup>®</sup> 700 IQ (SW) - Contents

| 1 | Ove | erview 1-1                                                                                                    |
|---|-----|----------------------------------------------------------------------------------------------------|
|   | 1.1 | How to use this component operating manual1-1                                                                                                    |
|   | 1.2 | Structure of the ViSolid <sup>®</sup> 700 IQ (SW) total suspended solids sensor 1-2                                                                                                    |
|   | 1.3 | Recommended fields of application                                                                                                    |
|   | 1.4 | Features of the ViSolid <sup>®</sup> 700 IQ (SW)1-3                                                                                                    |
| 2 | Saf | ety 2-1                                                                                                    |
|   | 2.1 | Safety information                                                                                                    |
|   | 2.2 | Safe operation2-22.2.1Authorized use2-22.2.2Requirements for safe operation2-22.2.3Unauthorized use2-2                                                                                                    |
|   | 2.3 | Hazardous location use (ViSolid <sup>®</sup> 700 IQ H) $\dots 2-3$                                                                                                    |
| 3 | Cor | nmissioning                                                                                                    |
|   | 3.1 | IQ SENSORNET system requirements                                                                                                    |
|   | 3.2 | Scope of delivery                                                                                                    |
|   | 3.3 | Installation                                                                                                    |
|   |     | 3.3.1 Safety guidelines for installation in a hazardous location                                                                                                    |
|   |     | (H-models only)       3-1         3.3.2       General information       3-2         3.3.3       Flow direction       3-3         3.3.4       Sensor angle       3-3         3.3.5       Sensor orientation       3-4         3.3.6       Distances from the ground and wall       3-5 |
|   | 3.4 | Installation examples                                                                                                    |
|   | 3.5 | Commissioning / Readiness for measuring3-103.5.1Connect the sensor3-103.5.2Selecting the Measuring mode3-123.5.3Setting tableViSolid <sup>®</sup> 700 IQ (SW)3-13                                                                                                    |
| 4 | Mea | asuring 4-1                                                                                                    |
|   | 4.1 | Measuring operation                                                                                                    |
|   | 4.2 | Calibration for TSS measurement4-2                                                                                                    |
|   |     | 4.2.1 General information4-2                                                                                                    |

| 4.2.3       Correction factor       4-5         4.2.4       User calibration       4-7         5       Maintenance, cleaning, accessories       .5-1         5.1       General information       .5-1         5.2       Cleaning the sensor shaft and measurement windows 5-1         5.3       Accessories       .5-3         6       What to do if       .6-1         7       Technical data       .7-1         7.1       Measuring characteristics       .7-2         7.3       General data       .7-3         7.4       Instrument safety       .7-4         7.4.1       General instrument safety       .7-4         7.5       Electrical data       .7-5         8       Indexes       .8-1         8.1.1       Error messages       .8-1         8.1.2       Informessages       .8-1         8.1.3       Error messages       .8-2         8.2       Status info       .8-3         9       Contact Information       .9-1         9.1       Ordering & Technical Support       .9-1         9.2       Service Information       .9-1         9.2       Service Information       .9-1                                                                                    |    |      | 4.2.2 Default calibration                         | 3   |
|----------------------------------------------------------------------------------------------------|----|------|---------------------------------------------------|-----|
| 4.2.4       User calibration       4-7         5       Maintenance, cleaning, accessories       .5-1         5.1       General information       .5-1         5.2       Cleaning the sensor shaft and measurement windows 5-1       .5.3         5.3       Accessories       .5-3         6       What to do if       .6-1         7       Technical data       .7-1         7.1       Measuring characteristics       .7-2         7.3       General data       .7-3         7.4       Instrument safety       .7-4         7.4.1       General instrument safety       .7-4         7.4.2       Hazardous location ratings (H models)       .7-4         7.5       Electrical data       .7-5         8       Indexes       .8-1         8.1.1       Error messages       .8-1         8.1.2       Info messages       .8-1         8.1.3       Error messages       .8-3         9       Contact Information       .9-1         9.1       Ordering & Technical Support       .9-1         9.2       Service Information       .9-1         9.4       Ordering & Technical Support       .9-1         9.2       Service                                                          |    |      | 4.2.3 <i>Correction factor</i>                    | 5   |
| 5       Maintenance, cleaning, accessories       .5-1         5.1       General information       .5-1         5.2       Cleaning the sensor shaft and measurement windows 5-1         5.3       Accessories       .5-3         6       What to do if       .6-1         7       Technical data       .7-1         7.1       Measuring characteristics       .7-1         7.2       Application characteristics       .7-2         7.3       General data       .7-3         7.4       Instrument safety       .7-4         7.4.2       Hazardous location ratings (H models)       .7-4         7.4.2       Hazardous location ratings (H models)       .7-5         8       Indexes       .8-1         8.1       Explanation of the messages       .8-1         8.1.1       Error messages       .8-1         8.1.2       Informessages       .8-3         9       Contact Information       .9-1         9.1       Ordering & Technical Support       .9-1         9.2       Service Information       .9-1         9.1       Ordering & Technical Support       .9-1         9.2       Service Information       .9-1         9.4                                              |    |      | 4.2.4 User calibration                            | 7   |
| 5.1       General information       5-1         5.2       Cleaning the sensor shaft and measurement windows 5-1         5.3       Accessories       5-3         6       What to do if       6-1         7       Technical data       7-1         7.1       Measuring characteristics       7-1         7.2       Application characteristics       7-2         7.3       General data       7-3         7.4       Instrument safety       7-4         7.4.1       General instrument safety       7-4         7.4.2       Hazardous location ratings (H models)       7-4         7.5       Electrical data       7-5         8       Indexes       8-1         8.1       Explanation of the messages       8-1         8.1.1       Error messages       8-1         8.1.2       Info messages       8-2         8.2       Status info       8-3         9       Contact Information       9-1         9.1       Ordering & Technical Support       9-1         9.2       Service Information       9-1         9.1       Ordering & Technical Support       9-1         9.2       Service Information       9-1                                                                   | 5  | Mai  | intenance, cleaning, accessories5-                | 1   |
| 5.2       Cleaning the sensor shaft and measurement windows 5-1         5.3       Accessories       5-3         6       What to do if       6-1         7       Technical data       7-1         7.1       Measuring characteristics       7-1         7.2       Application characteristics       7-2         7.3       General data       7-3         7.4       Instrument safety       7-4         7.4.1       General instrument safety       7-4         7.4.2       Hazardous location ratings (H models)       7-4         7.5       Electrical data       7-5         8       Indexes       8-1         8.1       Explanation of the messages       8-1         8.1.1       Error messages       8-1         8.1.2       Info messages       8-2         8.2       Status info       8-3         9       Contact Information       9-1         9.1       Ordering & Technical Support       9-1         9.2       Service Information       9-1         10       Appendix       10-1         10.1       Check calibration values       10-1                                                                                                    |    | 5.1  | General information5-                             | 1   |
| 5.3 Accessories       5-3         6 What to do if       6-1         7 Technical data       7-1         7.1 Measuring characteristics       7-1         7.2 Application characteristics       7-2         7.3 General data       7-3         7.4 Instrument safety       7-4         7.4.1 General instrument safety       7-4         7.4.2 Hazardous location ratings (H models)       7-4         7.5 Electrical data       7-5         8 Indexes       8-1         8.1 Explanation of the messages       8-1         8.1.1 Error messages       8-1         8.1.2 Info messages       8-2         8.2 Status info       8-3         9 Contact Information       9-1         9.1 Ordering & Technical Support       9-1         9.2 Service Information       9-1         9.1 Ordering & Technical Support       9-1         9.1 Ordering & Technical Support       9-1         9.1 Ordering & Technical Support       9-1         9.1 Ordering & Technical Support       9-1         9.2 Service Information       9-1         9.1 Ordering & Technical Support       9-1         9.2 Service Information       9-1         9.3 Ordering & Technical Support       9            |    | 5.2  | Cleaning the sensor shaft and measurement windows | 5-1 |
| 6       What to do if                                                                                                    |    | 5.3  | Accessories                                       | 3   |
| 7       Technical data       .7-1         7.1       Measuring characteristics       .7-1         7.2       Application characteristics       .7-2         7.3       General data       .7-3         7.4       Instrument safety       .7-4         7.4.1       General instrument safety       .7-4         7.4.2       Hazardous location ratings (H models)       .7-4         7.5       Electrical data       .7-5         8       Indexes       .8-1         8.1       Explanation of the messages       .8-1         8.1.1       Error messages       .8-1         8.1.2       Info messages       .8-3         9       Contact Information       .9-1         9.1       Ordering & Technical Support       .9-1         9.2       Service Information       .9-1         9.2       Service Information       .9-1         10.4       Check calibration values       .10-1                                                                                                    | 6  | Wha  | at to do if                                       | 1   |
| 7.1       Measuring characteristics       7-1         7.2       Application characteristics       7-2         7.3       General data       7-3         7.4       Instrument safety       7-4         7.4.1       General instrument safety       7-4         7.4.2       Hazardous location ratings (H models)       7-4         7.5       Electrical data       7-5         8       Indexes       8-1         8.1       Explanation of the messages       8-1         8.1.1       Error messages       8-1         8.1.2       Info messages       8-2         8.2       Status info       8-3         9       Contact Information       9-1         9.1       Ordering & Technical Support       9-1         9.2       Service Information       9-1         9.2       Service Information       9-1         9.1       Ordering & Technical Support       9-1         9.2       Service Information       9-1         9.1       Ordering & Technical Support       9-1         9.2       Service Information       9-1         9.1       Ordering & Technical Support       9-1         9.2       Service Information <td>7</td> <td>Тес</td> <td>chnical data7-</td> <td>1</td> | 7  | Тес  | chnical data7-                                    | 1   |
| 7.2       Application characteristics       .7-2         7.3       General data       .7-3         7.4       Instrument safety       .7-4         7.4.1       General instrument safety       .7-4         7.4.2       Hazardous location ratings (H models)       .7-4         7.5       Electrical data       .7-5         8       Indexes       .8-1         8.1       Explanation of the messages       .8-1         8.1.1       Error messages       .8-1         8.1.2       Info messages       .8-1         8.1.2       Info messages       .8-3         9       Contact Information       .9-1         9.1       Ordering & Technical Support       .9-1         9.2       Service Information       .9-1         9.2       Service Information       .9-1         9.1       Ordering & Technical Support       .9-1         9.2       Service Information       .9-1         9.1       Ordering & Technical Support       .9-1         9.2       Service Information       .9-1         10.1       Check calibration values       .10-1                                                                                                    |    | 7.1  | Measuring characteristics                         | 1   |
| 7.3       General data       7-3         7.4       Instrument safety       7-4         7.4.1       General instrument safety       7-4         7.4.2       Hazardous location ratings (H models)       7-4         7.5       Electrical data       7-5         8       Indexes       8-1         8.1       Explanation of the messages       8-1         8.1.1       Error messages       8-1         8.1.2       Info messages       8-2         8.2       Status info       8-3         9       Contact Information       9-1         9.1       Ordering & Technical Support       9-1         9.2       Service Information       9-1         9.1       Ordering & Technical Support       9-1         9.1       Ordering & Technical Support       9-1         9.2       Service Information       9-1         9.1       Ordering & Technical Support       9-1         9.2       Service Information       9-1         9.1       Ordering & Technical Support       9-1         9.2       Service Information       9-1         9.1       Ordering & Technical Support       10-1         10.1       Check calibratio                                                         |    | 7.2  | Application characteristics                       | 2   |
| 7.4       Instrument safety                                                                                                    |    | 7.3  | General data                                      | 3   |
| 7.4.1       General instrument safety                                                                                                    |    | 7.4  | Instrument safety                                 | 4   |
| 7.4.2       Hazardous location ratings (H models)      7-4         7.5       Electrical data                                                                                                    |    |      | 7.4.1 General instrument safety7-                 | 4   |
| 7.5       Electrical data       7-5         8       Indexes       .8-1         8.1       Explanation of the messages       .8-1         8.1       Explanation of the messages       .8-1         8.1.1       Error messages       .8-1         8.1.2       Info messages       .8-2         8.2       Status info       .8-3         9       Contact Information       .9-1         9.1       Ordering & Technical Support       .9-1         9.2       Service Information       .9-1         10       Appendix       .10-1         10.1       Check calibration values       .10-1                                                                                                    |    |      | 7.4.2 Hazardous location ratings (H models)7-     | 4   |
| 8       Indexes       .8-1         8.1       Explanation of the messages       .8-1         8.1.1       Error messages       .8-1         8.1.2       Info messages       .8-2         8.2       Status info       .8-3         9       Contact Information       .9-1         9.1       Ordering & Technical Support       .9-1         9.2       Service Information       .9-1         10       Appendix       .10-1         10.1       Check calibration values       .10-1                                                                                                    |    | 7.5  | Electrical data                                   | 5   |
| 8.1       Explanation of the messages       8-1         8.1.1       Error messages       8-1         8.1.2       Info messages       8-2         8.2       Status info       8-3         9       Contact Information       9-1         9.1       Ordering & Technical Support       9-1         9.2       Service Information       9-1         10       Appendix       10-1         10.1       Check calibration values       10-1                                                                                                    | 8  | Inde | exes                                              | 1   |
| 8.1.1       Error messages       8-1         8.1.2       Info messages       8-2         8.2       Status info       8-3         9       Contact Information       9-1         9.1       Ordering & Technical Support       9-1         9.2       Service Information       9-1         10       Appendix       10-1         10.1       Check calibration values       10-1                                                                                                    |    | 8.1  | Explanation of the messages8-                     | 1   |
| 8.1.2       Into messages       8-2         8.2       Status info       8-3         9       Contact Information       9-1         9.1       Ordering & Technical Support       9-1         9.2       Service Information       9-1         10       Appendix       10-1         10.1       Check calibration values       10-1                                                                                                    |    |      | 8.1.1 Error messages8-                            | 1   |
| 8.2       Status info       8-3         9       Contact Information       9-1         9.1       Ordering & Technical Support       9-1         9.2       Service Information       9-1         10       Appendix       10-1         10.1       Check calibration values       10-1                                                                                                    |    | • •  | 8.1.2 Info messages8-                             | 2   |
| 9       Contact Information                                                                                                    |    | 8.2  | Status info8-                                     | 3   |
| 9.1       Ordering & Technical Support       9-1         9.2       Service Information       9-1 <b>10 Appendix 10-1</b> 10.1       Check calibration values       10-1                                                                                                    | 9  | Cor  | ntact Information                                 | 1   |
| 9.2 Service Information       9-1 <b>10 Appendix 10-1</b> 10.1 Check calibration values       10-1                                                                                                    |    | 9.1  | Ordering & Technical Support9-                    | 1   |
| <b>10 Appendix</b>                                                                                                    |    | 9.2  | Service Information9-                             | 1   |
| 10.1 Check calibration values                                                                                                    | 10 | Арр  | pendix                                            | 1   |
|                                                                                                    |    | 10.1 | Check calibration values10-                       | 1   |

### 1 Overview

### 1.1 How to use this component operating manual

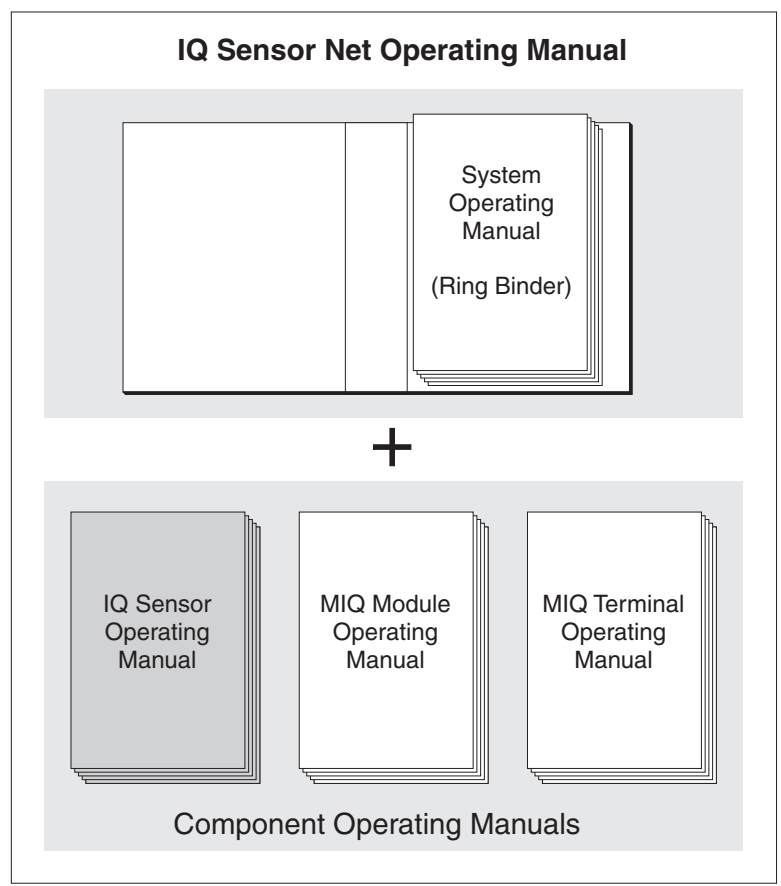

Fig. 1-1 Structure of the IQ SENSORNET operating manual

The IQ SENSORNET operating manual has a modular structure like the IQ SENSORNET system itself. It consists of a system operating manual and the operating manuals of all the components used.

Please file this component operating manual into the ring binder of the system operating manual.

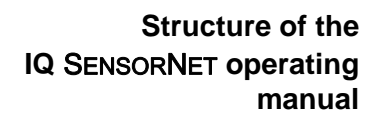

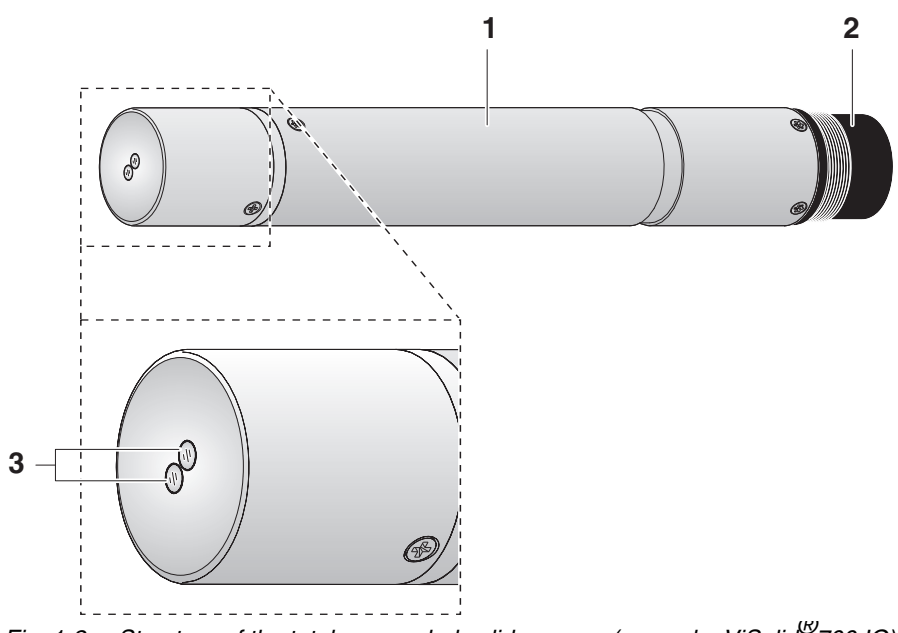

# 1.2 Structure of the ViSolid<sup>®</sup> 700 IQ (SW) total suspended solids sensor

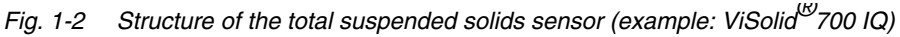

| 1 | Shaft                                       |
|---|---------------------------------------------|
| 2 | Connection head                             |
| 3 | Optical measurement window made of sapphire |

### 1.3 Recommended fields of application

| ViSolid <sup>®</sup> 700 IQ    | Stationary measurement of the total suspended solids in slurries and in water/wastewater applications.                                                                                                    |
|--------------------------------|----------------------------------------------------------------------------------------------------|
| ViSolid <sup>®</sup> 700 IQ SW | Stationary measurements in seawater and brackish water, aquacul-<br>ture.                                                                                                    |
|                                | The ViSolid <sup>®</sup> 700 IQ (SW) is particularly well suited for applications in polluted measuring media, e.g. in wastewater treatment plants, thanks to its robust construction and its efficient ultrasound cleaning system. It provides very high measurement accuracy with low maintenance costs. |
| ViSolid <sup>®</sup> 700 IQ H  | Stationary measurements in water/wastewater applications in Class I Division 2 hazardous locations.                                                                                                    |

ViSolid<sup>®</sup> 700 IQ (SW)

### 1.4 Features of the ViSolid<sup>®</sup> 700 IQ (SW)

| Total suspended solids<br>measurement | The measurement of the total suspended solids in aqueous media with the ViSolid <sup>®</sup> 700 IQ (SW) is carried out as a scattered light measurement. This records the suspended proportion of total suspended solids (TSS).                                                                                                    |
|---------------------------------------|----------------------------------------------------------------------------------------------------|
| Ultrasound cleaning<br>system         | The ultrasound cleaning system ensures low maintenance and long-<br>term reliable measurement operation.<br>The ultrasound source integrated in the sensor excites the front face<br>containing the measurement windows to oscillations in the ultrasound<br>range. The resulting movement of the surface prevents the growth of<br>pollution right from the start and, thus, ensures reliable measured<br>values during continuous operation. |
| AutoRange function                    | Within the enormously large measuring range (0 - 40000 mg/l SiO2 and 0 - 40000 mg/l TSS depending on the measured material), the AutoRange function selects the optimum resolution for the respective measured value.                                                                                                    |
| SensCheck function                    | This monitoring function that is integrated in the sensor is used to<br>continually check the sensor function and to register any malfunctions<br>caused by the measuring medium. The correct operation of the ultra-<br>sound cleaning system is also continuously monitored.                                                                                                    |

### 2 Safety

### 2.1 Safety information

### 2.1.1 Hazard warnings in this operating manual

The hazard warnings are defined for the following levels of danger:

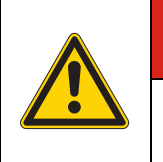

### 

DANGER indicates an imminently hazardous situation which, if not avoided, will result in death or serious injury.

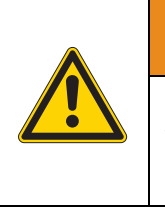

### 

WARNING indicates a potentially hazardous situation which, if not avoided, could result in death or serious injury.

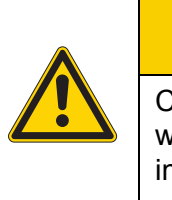

### 

CAUTION indicates a potentially hazardous situation which, if not avoided, may result in minor or moderate injury.

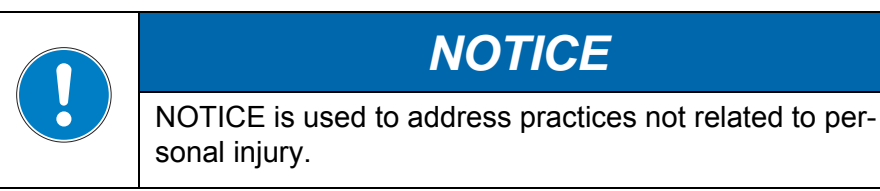

### 2.1.2 Safety information on the product

Note all labels, information signs and safety symbols on the product.

### 2.2 Safe operation

#### 2.2.1 Authorized use

The authorized use of the ViSolid<sup>®</sup> 700 IQ (SW) consists of its use as a total suspended solids sensor in the IQ SENSORNET. Please observe the technical specifications according to chapter 7 TECHNICAL DATA. Only operation according to the instructions given in

Any other use is considered to be **unauthorized**. Unauthorized use invalidates any claims with regard to the guarantee.

this operating manual is considered to be authorized.

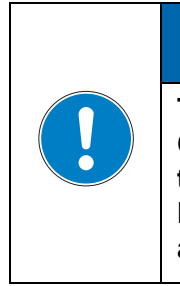

## NOTICE

The sensor warms up during operation in the air. Consequently, pollution can collect in the vicinity of the measurement window due to the evaporation of liquid. Therefore, avoid any lengthy operation in the air.

### 2.2.2 Requirements for safe operation

Note the following points for safe operation:

- The product may only be operated according to the authorized use specified above.
- The product may only be supplied with power by the energy sources specified in this operating manual.
- The product may only be operated under the environmental conditions specified in this operating manual.
- The product or its components may only be opened if this is required for installation and maintenance work and described in the operating manual.

### 2.2.3 Unauthorized use

The product must not be put into operation if:

- it is visibly damaged (e.g. after being transported)
- it was stored under adverse conditions for a lengthy period of time (storing conditions, see chapter 7 TECHNICAL DATA)

### 

Explosion hazard.

Only hazardous location rated sensor models ("Hazloc Sensor") must be used in hazardous locations. Read the name plate on the sensor shaft and verify that the sensor is rated for your specific application.

Rated sensor models

The ViSolid<sup>®</sup> 700 IQ H (YSI-Order No. 207012Y) is rated for hazardous location use. Hazardous location rated sensors are identified by the name plate with the rating details engraved on the sensor shaft:

Name plate of a Hazloc sensor (example)

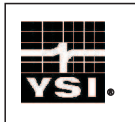

ViSolid 700 IQ H

Hazloc Sensor

Control Drawing NO 28124

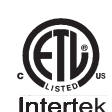

2001759 CONFORMS TO

CERTIFIED TO

## 

Explosion hazard.

The associated apparatus MIQ/BB2 (YSI part no. 207002Y) has to be used for connection. Refer to the following documents for proper installation:

- Control drawing, YSI document no. 28124 (see MIQ/BB2 operating manual)
- MIQ/BB2 operating manual
- All applicable electrical code regulations.

## 

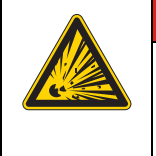

Explosion hazard.

This product does not meet the requirements of the directive 94/9/EC (ATEX).

Software statuses of the controller and terminal components

### 3 Commissioning

### 3.1 IQ SENSORNET system requirements

The operation of the ViSolid  $^{\rm (B)}$  700 IQ (SW) requires the following software versions in the IQ SENSORNET:

- MIQ/MC2 Controller software: Version 3.42 or higher
- MIQ/TC 2020 XT Terminal software: Version 3.42 or higher
- DIQ/S 182 Controller software: Version 3.47 or higher
- ViSolid<sup>®</sup> 700 IQ (SW) Sensor software: Version 2.50 or higher

### 3.2 Scope of delivery

- Total suspended solids sensor, ViSolid<sup>®</sup> 700 IQ (SW)
- Operating manual

### 3.3 Installation

## 3.3.1 Safety guidelines for installation in a hazardous location (H-models only)

| <ul> <li>Explosion hazard.</li> <li>Only hazardous location rated sensor models<br/>("Hazloc Sensor") must be used in hazardous<br/>locations. Verify the rating on the product name<br/>plate on the sensor shaft.</li> <li>The associated apparatus MIQ/BB2 (YSI part no.<br/>207002Y) has to be used for connection. Refer to the<br/>following documents for proper installation:</li> <li>Control drawing, YSI document no. 28124<br/>(see MIQ/BB2 operating manual)</li> <li>MIQ/BB2 operating manual</li> <li>All applicable electrical code regulations.</li> </ul> |
|----------------------------------------------------------------------------------------------------|

#### 3.3.2 General information

The measuring principle of the ViSolid<sup>®</sup> 700 IQ (SW) (scattered light measurement) places specific requirements on the measurement location and on the installation of the sensor.

If there is a low level of total suspended solids (< 2000 mg/l SiO2 or < 1000 mg/l TSS), infrared light penetrates deep into the sample. Thus, the measuring environment can have a significant effect on the measured value displayed. Light that is reflected or scattered by the ground or wall can strike the detector in the sensor and, thus, simulate an increased level of total suspended solids.

Scattered light can be kept away from the measurement windows to a great extent by favorable positioning of the sensor. Therefore, an optimum installation position is particularly important for the measurement of lower values of total suspended solids.

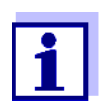

Always maintain a distance of at least 10 cm from the ground and wall.

The following factors affect the measurement of the TSS contents:

- Inclination of the sensor (see section 3.3.4)
- Sensor orientation around its longitudinal axis (see section 3.3.5)
- Distances from the ground and wall (see section 3.3.6)
- Light-colored, heavily light-scattering surfaces in the measuring vessel (e.g. vessel inner surfaces) or in the measuring environment.
- Unfavorable geometry of the measuring vessel or unfavorable positioning of the sensor in the measuring vessel.
- Spatial proximity of two optical sensors.
- Very bright ambient light at the measuring location, e.g. direct sunlight in the open channel

#### 3.3.3 Flow direction

Generally, in flowing media, the measurement window should be clearly pitched towards the flow (angle of incidence approx. 20 to 45 °).

Exception: If there is a high proportion of foreign bodies with fibrous or flat profiles such as, e.g. hair, twines or foliage, it can be advantageous to tilt the sensor in the direction of flow so that the measurement window is turned away from the flow.

#### 3.3.4 Sensor angle

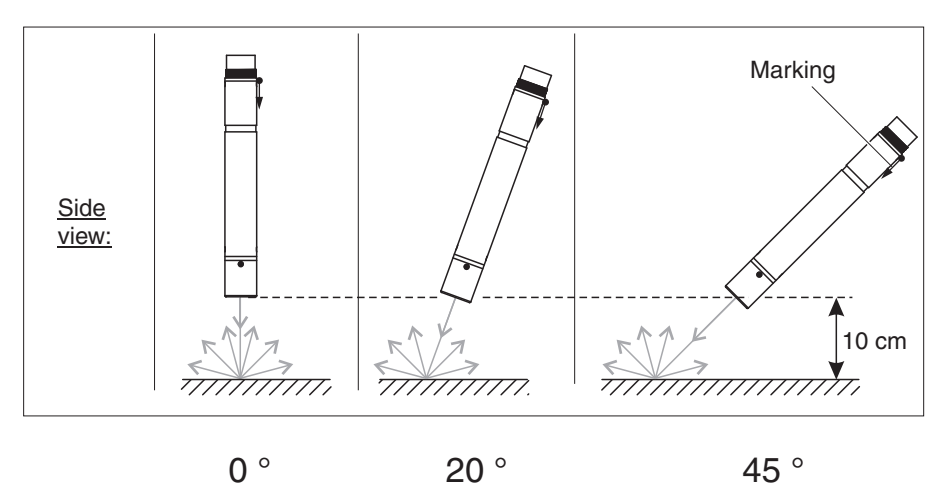

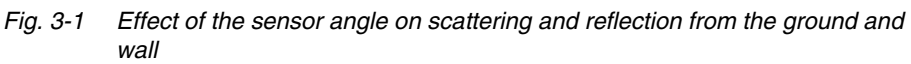

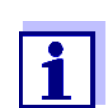

Scattering and reflection are lowest at a sensor angle of 45° and at a minimum distance of 10 cm to the ground and walls (see section 3.3.6).

#### 3.3.5 Sensor orientation

The sensor has a marking (arrow symbol on the shaft or glue dot on connection head). The infrared beam emerges from the front of the sensor at a small angle in the direction opposite the marking.

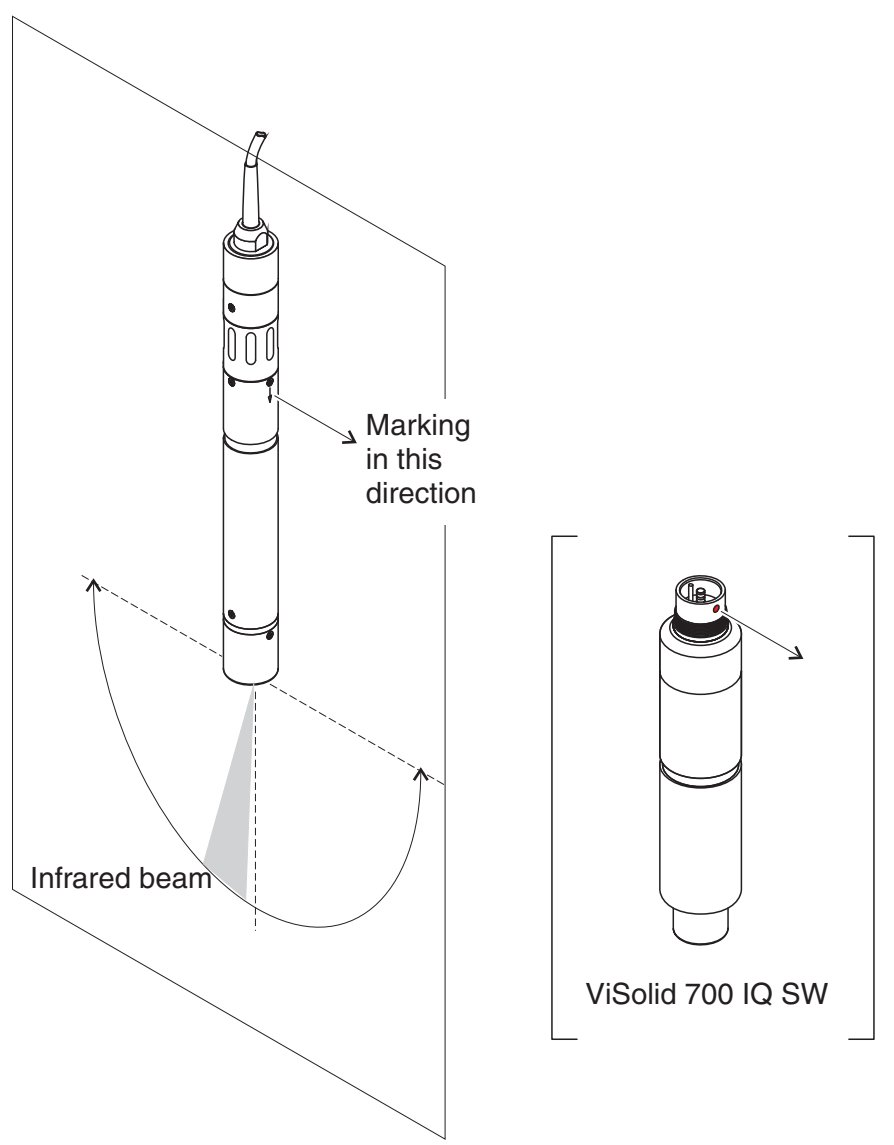

Fig. 3-2 Direction of the infrared beam relative to the marking

The angle of incidence to the ground and walls can be affected by rotating the sensor around its longitudinal axis. The sensor should be turned so that as little light as possible that is scattered or reflected by the wall or ground strikes the measurement window again.

#### 3.3.6 Distances from the ground and wall

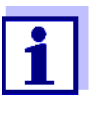

If there is a low level of total suspended solids (< 2000 mg/ I SiO2 or < 1000 mg/I TSS), the effects of the measurement environment can simulate a higher content of total suspended solids. The effect of the measurement environment can be reduced by ensuring the optimum conditions (see section 3.3.2).

The following graphic indicates the minimum distances of the measurement windows to the ground or wall, which must be observed. The effect of the distances on the measured value has been determined for various wall materials (aluminum, black plastic) in the case of a sensor placed vertically to the wall in drinking water or water with 1000 mg/l SiO2.

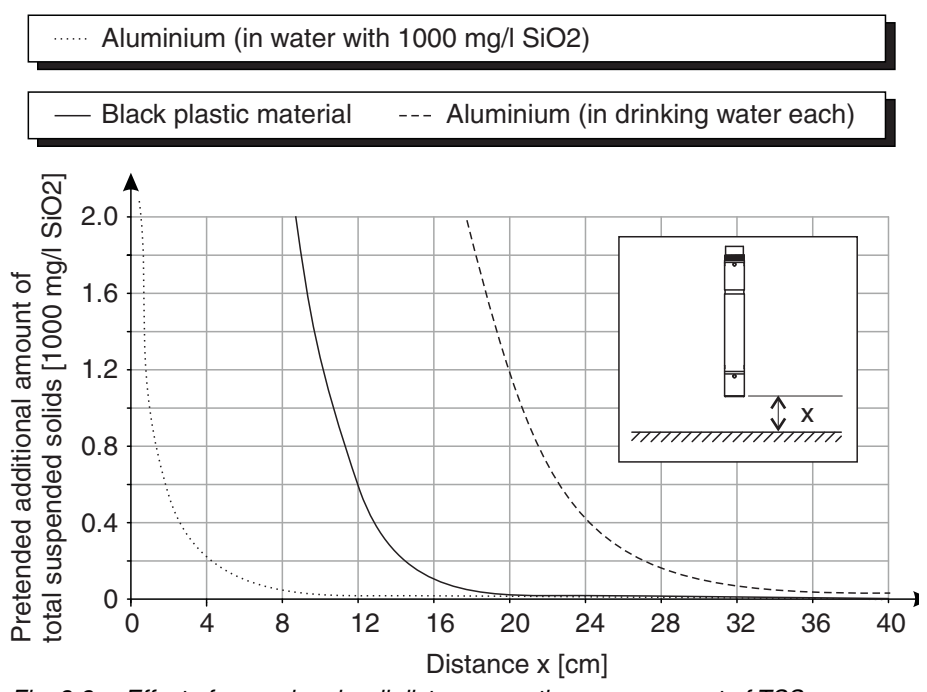

Fig. 3-3 Effect of ground and wall distances on the measurement of TSS

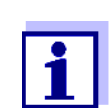

At low levels of total suspended solids, a minimum distance of at least 10 cm must be kept from the ground or wall.

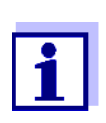

If an optimum installation is not possible due to the structural conditions at the measuring location (e.g. in narrow pipelines), the effects of the measurement environment can be compensated by user calibration (see section 4.2.4).

### 3.4 Installation examples

As a rule, the ViSolid<sup>®</sup> 700 IQ (SW) will measure interference-free when the distances and angles etc. specified are observed. However, interferences at the measuring location (see section 3.3.2) may require special adaptations of the installation.

#### 3.4.1 Measurement in an open pool or channel

**Measurement in a pool** The total suspended solids sensor can be suspended in the pool on a chain (e.g. with EH/F 170 swing mounting assembly and EH/U 170 sensor holder). Make sure the sensor cannot bump against any walls or obstacles.

Alternatively, the sensor can be immersed in the sample using a pendulum mounting assembly, e.g. EH/P 170 pendulum mounting assembly, (please note the minimum immersion depth).

## Measurement in a channel

In an open channel, the sensor can be immersed in the sample using a wall mounting assembly, e.g. EH/W 170 wall mounting assembly, (please note the minimum immersion depth).

Mount the sensor rigidly in the channel. At the same time, tilt the sensor approx. 45  $^\circ$  against the direction of the flow.

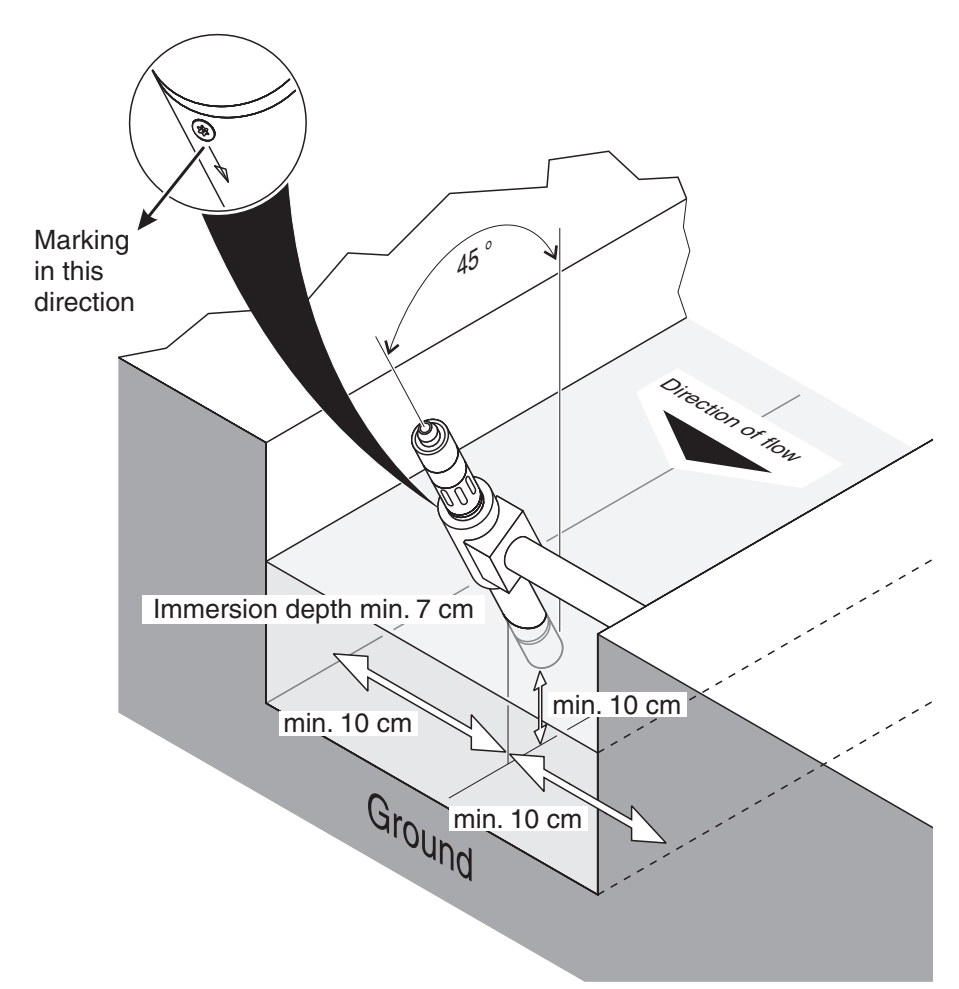

Fig. 3-4 Total suspended solids sensor in an open channel with wall mounting assembly, EH/W 170

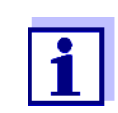

For exceptions to the direction of flow, see section 3.3.3 FLOW DIRECTION.

#### 3.4.2 Measurement in pipelines

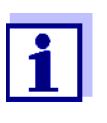

If there is a low level of total suspended solids (< 2000 mg/ I SiO2 or < 1000 mg/I TSS), the effects of the measurement environment can simulate a higher content of total suspended solids. The effect of the measurement environment can be reduced by ensuring the optimum conditions (see section 3.3.2).

If an optimum installation is not possible due to the structural conditions at the measuring location (e.g. in narrow pipelines), the effects of the measurement environment can be compensated by user calibration (see section 4.2.4).

If deposits occur on the pipe walls, the calibration should be repeated at regular intervals.

The pipe should be straight for a length of approx. 25 cm beyond the installation location. Angled or tapered pipes can cause interference effects in the case of low levels of total suspended solids.

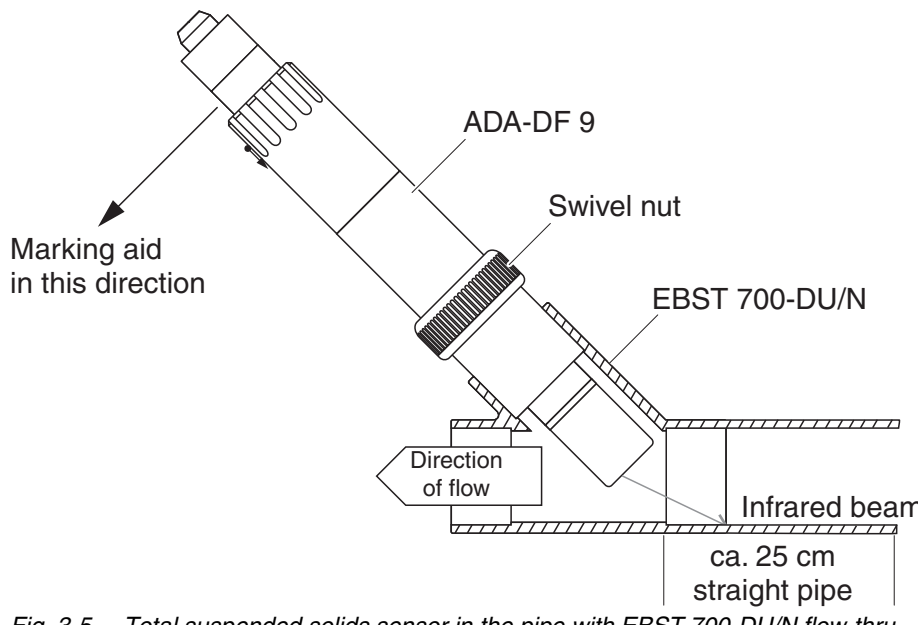

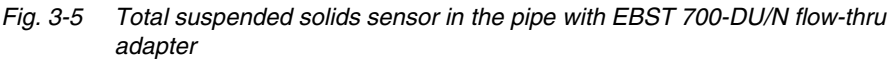

Fig. 3-5 shows the installation of the EBST 700-DU/N flow-thru adapter for installation in a pipeline (DN 50). The infrared beam points in the opposite direction to the direction of flow. The marking on the sensor points towards the pipeline (see Fig. 3-5).

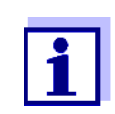

For exceptions to the direction of flow, see section 3.3.3 FLOW DIRECTION.

Example: 45 ° pipe installation

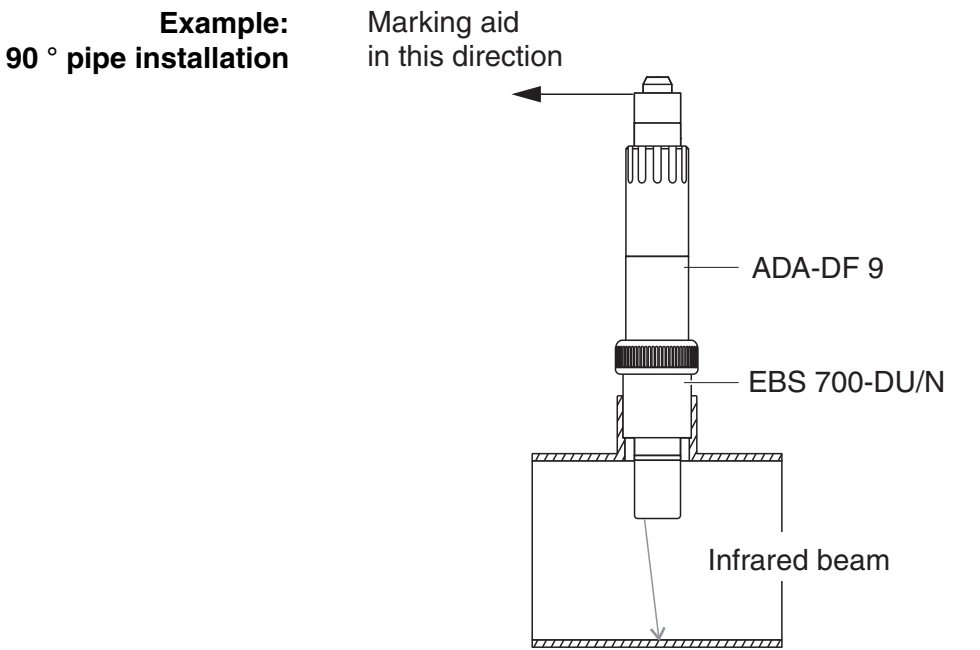

Fig. 3-6 Total suspended solids sensor in a pipe (90 °)

The following points must be observed for a right-angled installation in the pipe (Fig. 3-6):

- Rotate the sensor so that the marking on the sensor points in the direction of the pipe axis
- Select a position where the pipe diameter is as large as possible as the installation location (see section 3.3.6 DISTANCES FROM THE GROUND AND WALL).

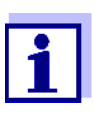

In a 90° pipe installation with low levels of total suspended solids (< 2000 mg/l SiO2 or < 1000 mg/l TSS), the effects of the measurement environment can have a particularly significant effect on the measured value. Ensure the optimum conditions of the measurement environment (see section 3.3.2).

| Marking aid | 1 | Connect the SACIQ (SW) sensor connection cable to the plug head connector of the sensor and screw it tight (see section 3.5.1). |
|-------------|---|----------------------------------------------------------------------------------------------------|
|             | 2 | Attach a marking aid (adhesive strips or similar) in the same position as the marking on the sensor to the plug head connector. |

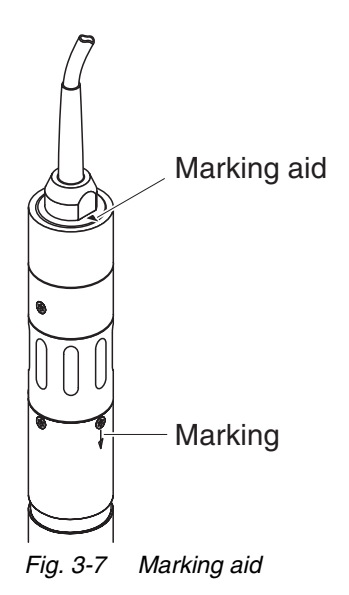

3 Install the sensor in the flow-thru adapter with the aid of the ADA-DF 9 adapter (see operating manual of the adapter). To ensure the correct position, loosen the coupling ring on the EBST 700-DU/N somewhat and align the marking aid as shown in Fig. 3-5. Then, tighten the coupling ring.

### 3.5 Commissioning / Readiness for measuring

#### 3.5.1 Connect the sensor

#### **Connection cable**

A sensor connection cable of the SACIQ or SACIQ SW type is required to connect the sensor. The cable is available in different lengths. Compared to the standard model SACIQ, the SACIQ SW sensor connection cable is optimized regarding its corrosion resistance in seawater and brackish water and adapted for use in conjunction with the ViSolid<sup>®</sup> 700 IQ SW. Information on this and other IQ SENSORNET accessories is given in the YSI catalog and on the Internet.

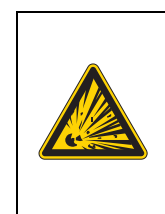

### 

#### Explosion hazard.

For hazardous location use only the cable types listed in the control drawing must be used.

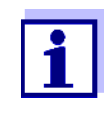

How to connect the SACIQ (SW) sensor connection cable to the terminal strip of a MIQ module is described in chapter 3 INSTALLATION of the IQ SENSORNET system operating manual.

## Are the plug connections dry?

Before connecting the sensor and sensor connection cable, please make sure that the plug connections are dry. If moisture gets into the plug connections, first dry the plug connections (dab them dry or blow them dry using compressed air).

Do not suspend the sensor on the sensor connection cable. Use a sensor holder or an armature. Information on this and other IQ SENSORNET accessories is given in the YSI catalog and on the Internet.

Connecting the sensor to the sensor connection cable

| 4 | Take the protective caps off the plug connections of the sensor<br>and the SACIQ sensor connection cable, and keep them safe.                                                                                                    |
|---|----------------------------------------------------------------------------------------------------|
| 5 | Plug the socket of the SACIQ (SW) sensor connection cable<br>onto the plug head connector of the sensor. At the same time,<br>rotate the socket so that the pin in the plug head connector (1)<br>clicks into one of the two holes in the jack. |
| 6 | Then screw the coupling ring (2) of the sensor connection cable onto the sensor up to the stop.                                                                                                    |

SACIQ

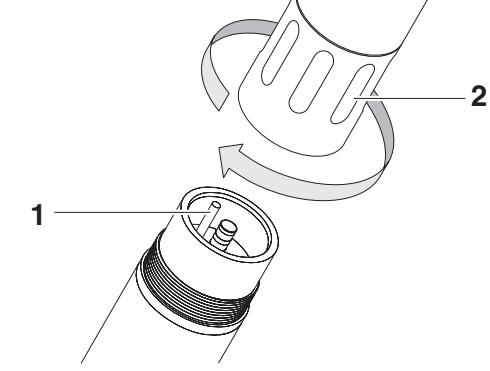

Fig. 3-8 Connect the sensor

#### 3.5.2 Selecting the *Measuring mode*

Specify the following data in the Measuring mode setting

- Matrix type (1 or 2)
- Display (TSS or SiO2)
- Unit (mg/l or %)

**Determining the matrix** Determine the matrix type for your application with the aid of the following table:

| Measurement in mg/l<br>TSS (total suspended | Measuring medium:           | Matrix type<br>1 | Matrix type<br>2 |
|---------------------------------------------|-----------------------------|------------------|------------------|
| solids)                                     | Outflow of preclarification | X                |                  |
|                                             | Activated slurry            | Х                |                  |
|                                             | Return slurry               | Х                |                  |
|                                             | Primary slurry              |                  | Х                |
|                                             | Sediment slurry             |                  | Х                |
|                                             | Concentrated slurry         |                  | Х                |
| Measurement in mg/l                         | Measuring medium:           | Matrix type      | Matrix type      |

Measurement in mg/l<br/>SiO2 (silicon dioxide)Measuring medium:Matrix type<br/>1SiO2 content: 0 ... 25000 mg/lX

SiO2 content: 15000 ... 300000 mg/l

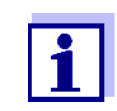

If the matrix type for a measuring medium cannot be determined using this table, select matrix type 1 and then carry out a user calibration (see section 4.2.4). If the graph of the value pairs corresponds to one of the forms 1 to 3 (see section 4.2.4), matrix type 1 is suitable. If the graph of the value pairs corresponds to form 4, matrix type 2 must be selected.

**Factory settings** Measuring mode: *Mtrx.type1:mg/ITSS* Measuring range: *AutoRange* 

2

Х

| Setting                                            | Selection/values                                                          | Explanation                                                                                                    |
|----------------------------------------------------|---------------------------------------------------------------------------|----------------------------------------------------------------------------------------------------|
| Measuring mode                                     | Mtrx.type1:mg/I TSS                                                       | - Content of total suspended solids in mg/l                                                                                                    |
| (see section 3.5.2)                                | <ul> <li>Matrix type1:% TSS</li> </ul>                                    | <ul> <li>Content of total suspended solids in %</li> </ul>                                                                                                    |
|                                                    | <ul> <li>Mtrx.type2:mg/I TSS</li> </ul>                                   | <ul> <li>Content of total suspended solids in mg/l</li> </ul>                                                                                                    |
|                                                    | <ul> <li>Matrix type2:% TSS</li> </ul>                                    | <ul> <li>Content of total suspended solids in %</li> </ul>                                                                                                    |
|                                                    | <ul> <li>Mtrx.type1:mg/l SiO2</li> </ul>                                  | <ul> <li>Content of SiO<sub>2</sub> in mg/l</li> </ul>                                                                                                    |
|                                                    | <ul> <li>Matrix type1:% SiO2</li> </ul>                                   | <ul> <li>Content of SiO<sub>2</sub> in %</li> </ul>                                                                                                    |
|                                                    | <ul> <li>Mtrx.type2:mg/l SiO2</li> </ul>                                  | <ul> <li>Content of SiO<sub>2</sub> in mg/l</li> </ul>                                                                                                    |
|                                                    | <ul> <li>Matrix type2:% SiO2</li> </ul>                                   | <ul> <li>Content of SiO<sub>2</sub> in %</li> </ul>                                                                                                    |
| Signal averaging                                   | 1 600 secs                                                                | Response time of the signal filter.<br>Depending on the sample matrix, the mea-<br>sured values may oscillate more or less (e.g.<br>due to foreign bodies or air bubbles).<br>The signal filter reduces the limits of variation<br>of the measured value. The signal filter is<br>characterized by the signal averaging time.<br>This is the time after which 90 % of a signal<br>change is displayed. |
| Ultrasonic cleaning                                | On / On<br>Off / On<br>Pulse / On<br>On / Off<br>Off / Off<br>Pulse / Off | Switches on or off the ultrasound cleaning<br>and SenseCheck functions ( <i>Pulse</i> = pulse<br>operation).                                                                                                    |
| Save and quit                                      |                                                                           | The system confirms the saving of the set-<br>tings and the display switches to the next<br>higher level.                                                                                                    |
| Quit                                               |                                                                           | The display switches to the next higher level without saving the new settings.                                                                                                    |
| TSS measuring<br>mode:<br><i>Calibration data</i>  | • Default calibration                                                     | The factory calibration data for TSS are used (see section 4.2.2).                                                                                                    |
|                                                    | • User calibration                                                        | User entered calibration data are used (see section 4.2.4).                                                                                                    |
| TSS measuring<br>mode:<br><i>Correction factor</i> | 0.50 2.00                                                                 | The <i>Correction factor</i> setting enables a simple calibration (see section 4.2.3).                                                                                                    |

### 3.5.3 Setting tableViSolid<sup>®</sup> 700 IQ (SW)

| Setting                                                                        | Selection/values                                                                                           | Explanation                                                                                                    |
|--------------------------------------------------------------------------------|----------------------------------------------------------------------------------------------------|----------------------------------------------------------------------------------------------------|
| TSS measuring<br>mode:<br><i>Menu selection</i> :<br><i>User calibration</i>   | <ul> <li>Basic settings</li> <li>Value pairs 13</li> <li>Value pairs 46</li> <li>Value pairs 78</li> </ul> | Selection between the use of the basic set-<br>tings and the entry of calibration value pairs.<br>For the selection of the value pairs, fields<br>open for the entry of the values<br><i>TSS value 1</i> to <i>TSS value 8</i> .<br>and the individual values<br><i>SiO2 value 1</i> to <i>SiO2 value 8</i> .<br>Starting with <i>TSS value 1</i> , determine and<br>enter the content of total suspended solids in<br>mg/I TSS, and, in the case of <i>SiO2 value 1</i> ,<br>enter the related measured SiO2 value.<br>The input precision is 1 mg/l in each case.<br><u>Note:</u><br>The values must be entered in descending<br>order.<br>If this sequence is not kept to, a calibration<br>error is displayed after leaving the menu. All<br>the entered values become invalid. |
| TSS measuring<br>mode:<br><i>Measuring ranges</i>                              | <ul> <li>0 400.0 mg/l</li> <li>0 4000 mg/l</li> <li>0 25000 mg/l</li> </ul>                                | Measuring range for the measuring mode <i>Mtrx.type1:mg/I TSS</i>                                                                                                    |
| The setting<br>AutoRange =                                                     | <ul> <li>0 400.0 ppm</li> <li>0 4000 ppm</li> <li>0 2.500 %</li> </ul>                                     | Measuring ranges for the <i>Matrix type1:% TSS</i> measuring mode                                                                                                    |
| over of the measur-<br>ing range<br>can be selected in all<br>measuring modes. | <ul> <li>0 4000 mg/l</li> <li>0 40000 mg/l</li> </ul>                                                      | Measuring ranges for the <i>Mtrx.type2:mg/I TSS</i> measuring mode                                                                                                    |
|                                                                                | <ul> <li>0 4000 ppm</li> <li>0 4.000 %</li> <li>0 40.00 %</li> <li>0 100.0 %</li> </ul>                    | Measuring ranges for the <i>Matrix type2:% TSS</i> measuring mode                                                                                                    |

| Setting                                                              | Selection/values | Explanation                                                            |  |  |  |
|----------------------------------------------------------------------|------------------|------------------------------------------------------------------------|--|--|--|
| Measuring mode                                                       | • 0 400.0 mg/l   | Measuring ranges for the<br><i>Mtrx.type1:mg/I SiO2</i> measuring mode |  |  |  |
| SiO2:<br><i>Measuring ranges</i>                                     | • 0 4000 mg/l    |                                                                        |  |  |  |
|                                                                      | ● 0 25000 mg/l   |                                                                        |  |  |  |
|                                                                      | • 0 400.0 ppm    | Measuring ranges for the                                               |  |  |  |
| The setting                                                          | • 0 4000 ppm     | <i>Matrix type1:% SiO2</i> measuring mode                              |  |  |  |
| AutoRange =<br>automatic change-<br>over of the measur-<br>ing range | • 0 2.500 %      |                                                                        |  |  |  |
|                                                                      | • 0 4000 mg/l    | Measuring ranges for the                                               |  |  |  |
|                                                                      | ● 0 40000 mg/l   | <i>Mtrx.type2:mg/l SiO2</i> measuring mode                             |  |  |  |
| measuring modes.                                                     | • 0 4000 ppm     | Measuring ranges for the                                               |  |  |  |
| -                                                                    | • 0 4.000 %      | <i>Matrix type2:% SiO2</i> measuring mode                              |  |  |  |
|                                                                      | • 0 30.00 %      |                                                                        |  |  |  |

Carrying out settings

Switch to the main settings menu from the measured value display with **<S>**. Then navigate to the setting menu (setting table) of the sensor. The exact procedure is described in the relevant IQ SENSORNET system operating manual.

### 4 Measuring

The ViSolid<sup>®</sup> 700 IQ (SW) measures the light scattered and reflected by the total suspended solids in the measuring medium. The level of total suspended solids that corresponds to the amount of light measured is displayed. As different suspended solids scatter and reflect light in different ways, the display of a suspended solid contents in mg/I must be referred to a standard. A factory calibration to SiO2 is stored in the sensor.

### 4.1 Measuring operation

| 1 | Immerse the sensor in the measuring medium.                          |
|---|----------------------------------------------------------------------|
| 2 | Read the measured value on the terminal of the IQ SENSOR NET system. |

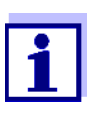

Large temperature differences between the sensor and measuring medium can falsify the measurement result. Thus, as a precaution during commissioning, wait for 15 minutes before using the measured value.

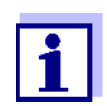

The allowed temperature of the measuring medium is 0 ... 60 °C. The ultrasound cleaning system automatically switches off if the temperature of the measuring medium increases to more than 60 °C. When the temperature drops below 60 °C, it switches itself on again. Switching off at temperatures above 60 °C prevents any overheating, for example if the minimum immersion depth of the sensor is not maintained.

|                                   | 4.2                                      | Calibration for TSS measurement                                                                                                    |
|-----------------------------------|------------------------------------------|----------------------------------------------------------------------------------------------------|
|                                   | 4.2.1                                    | General information                                                                                                    |
| Why calibrate?                    | The for results                          | llowing factors can change with time and affect the measurement<br>s:                                                                                                    |
|                                   | <ul> <li>the sity</li> </ul>             | optical characteristics, e.g. color and particle size, and the den-<br>of the measuring medium (e.g. dependent on the season)                                                                                   |
|                                   | <ul> <li>the its</li> </ul>              | conditions at the measuring location (e.g. due to growing deposon the ground and walls)                                                                                                    |
|                                   | The e<br>ensur<br>compo                  | ffect of the measurement environment can be reduced by<br>ing the optimum conditions (see section 3.3.2) and can be<br>ensated by a user calibration (see section 4.2.4).                                       |
| When to calibrate?                | A new<br>tics of<br>meas                 | v calibration is required if there is any change of the characteris-<br>the measuring medium or any change of the environment at the<br>uring location.                                                         |
|                                   | 1                                        | Calibration data that are entered are stored in the controller<br>and, thus, assigned to the measuring location (and not the<br>sensor). Thus, if the sensor is replaced, no new calibration<br>is required.    |
| How is a calibration carried out? | The a<br>deterr<br>DIN 3                 | ctual level of total suspended solids of your measuring medium is<br>nined by a reference measurement (e.g. gravimetric according to<br>8414).                                                                  |
|                                   | If the<br>minec<br>senso                 | reference measurements do not deviate from the optically deter-<br>l level of total dissolved solids of the ViSolid <sup>®</sup> 700 IQ (SW), the<br>r is already optimally adapted to the measuring situation. |
|                                   | If the<br>level o<br>is requ             | reference measurements deviate from the optically determined of total dissolved solids of the ViSolid <sup>®</sup> 700 IQ (SW), a calibration uired.                                                            |
|                                   | The fo                                   | ollowing calibration options are available:                                                                                                    |
|                                   | <ul> <li>Ca<br/>if th<br/>act</li> </ul> | libration by adapting the <i>Correction factor</i> setting<br>ne values displayed with <i>Default calibration</i> deviate from the<br>ual values by a specific factor                                           |
|                                   | <ul> <li>Pe<br/>if the<br/>no</li> </ul> | rformance of a <i>User calibration</i><br>ne values displayed with <i>Default calibration</i> and <i>Correction factor</i><br>longer agree with the actual values                                               |

#### 4.2.2 Default calibration

Default calibration for matrix type 1 The factory calibration curve for matrix type 1 was determined by measurements of typical activated and return slurries and can be used for similar applications after adaptation of the *Correction factor* setting (see section 4.2.3).

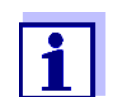

Below the smallest value, the calibration curves are extended to the zero point and, above the largest value, they are extended to the end of the measuring range.

| Value pairs                               |        | 1     | 2     | 3     | 4    | 5       | 6      | 7    | 8    | 9    | 10   |
|-------------------------------------------|--------|-------|-------|-------|------|---------|--------|------|------|------|------|
| Total suspended solids<br>[1000 mg/l] TSS |        | 17.57 | 15.55 | 11.62 | 8.80 | 6.21    | 4.42   | 3.39 | 2.40 | 0.77 | 0.25 |
| SiO2 value<br>[1000 mg/l] SiO2            |        | 7.16  | 7.05  | 6.52  | 5.85 | 4.86    | 3.91   | 3.22 | 2.60 | 1.37 | 0.61 |
|                                           |        | 25    |       |       |      |         |        |      |      |      |      |
|                                           | []/bi  | 20    |       |       |      |         |        |      |      |      |      |
|                                           | 1000 m | 15    |       |       |      |         |        |      |      |      |      |
|                                           | TS [   | 10    |       |       |      |         |        |      |      |      |      |
|                                           |        | 5     |       |       |      |         |        |      |      |      |      |
|                                           |        | 0     | 1     | 2 3   | 3 4  | 5       | 6      | 7    | 8    | 9    | 10   |
|                                           |        |       |       |       | S    | iO2 [10 | 000 mg | / ]  |      |      |      |

Fig. 4-1 Default calibration for matrix type 1

Default calibration for<br/>matrix type 2The factory calibration curve for matrix type 2 was determined by mea-<br/>surements of typical decaying slurries and can be used for similar appli-<br/>cations after adaptation of the Correction factor setting (see section<br/>4.2.3).

| Value pairs                               | 1        | 2     | 3     | 4     | 5        | 6        | 7    | 8    | 9    | 10   |
|-------------------------------------------|----------|-------|-------|-------|----------|----------|------|------|------|------|
| Total suspended solids<br>[1000 mg/l] TSS | 100      | 59.40 | 32.00 | 20.70 | 14.90    | 9.97     | 5.26 | 2.37 | 1.48 | 0.41 |
| SiO2 value<br>[1000 mg/l] SiO2            | 7.62     | 7.16  | 6.26  | 5.60  | 5.00     | 4.28     | 3.19 | 1.73 | 1.13 | 0.32 |
|                                           | 100      |       |       |       |          |          |      |      |      |      |
|                                           | 90       |       |       |       |          |          |      |      |      |      |
|                                           | 80       |       |       |       |          |          |      |      |      |      |
|                                           | [v6 70 - |       |       |       |          |          |      |      |      |      |
|                                           | E 60     |       |       |       |          |          |      |      |      |      |
|                                           | 1] SST   |       |       |       |          |          |      |      |      |      |
|                                           | 40       |       |       |       |          |          | /    |      |      |      |
|                                           | 35       |       |       |       |          | /        |      |      |      |      |
|                                           | 20       |       |       |       |          | $\angle$ |      |      |      |      |
|                                           | 10       |       |       |       |          |          |      |      |      |      |
|                                           | 0        | 0 1   | 2     | 3     | 4 5      | 6        | 7    | 8    | 9    | 10   |
|                                           |          | -     |       | -     | SiO2 [10 | )00 ma   | /11  | -    | -    | -    |

Fig. 4-2 Default calibration for matrix type 2

#### Influences

If there is a low level of total suspended solids (< 2000 mg/l SiO2 or < 1000 mg/l TSS), the effects of the measurement environment can simulate a higher content of total suspended solids. The effect of the measurement environment is minimized by exactly observing the installation position (see section 3.3.2).

If an optimum installation is not possible due to the structural conditions at the measuring location (e. g. in narrow pipelines), interference effects can be compensated by a *User calibration* (see section 4.2.4).

#### 4.2.3 Correction factor

The setting of the *Correction factor* provides a simple option for adapting the calibration to the current conditions.

With the *Correction factor* setting you correct the measured value and have it indicated on the display.

A change of the *Correction factor* setting is practical if the measured values of the ViSolid<sup>®</sup> 700 IQ (SW) are generally too high or too low in comparison to reference measurements by a specific factor.

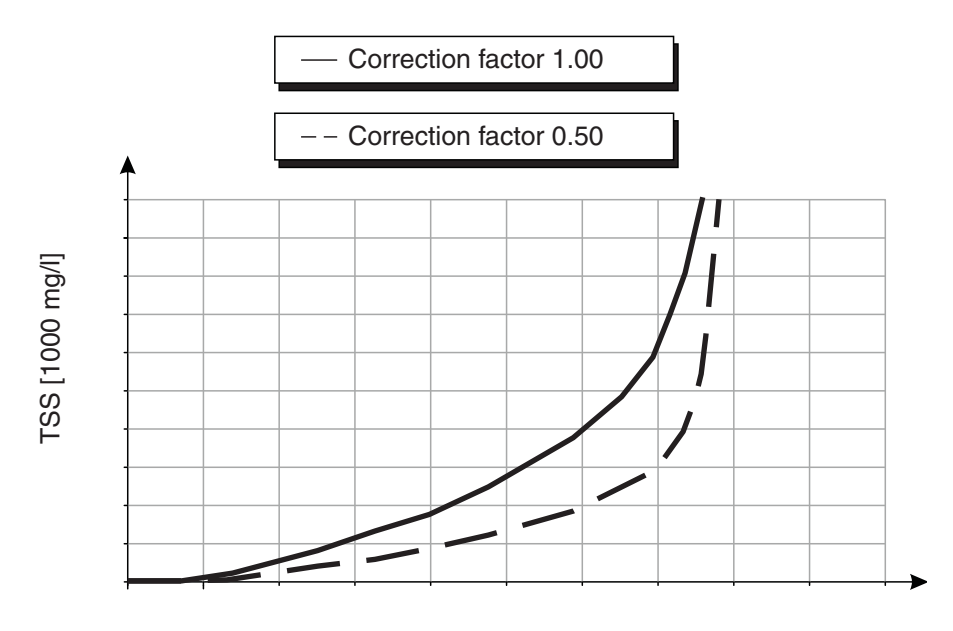

SiO2 [1000 mg/l ] Fig. 4-3 Effect of the Correction factor on the displayed measured value

The Correction factor is calculated using the following formula:

| $F_N = F_A * S_R / S_V$ |
|-------------------------|
|-------------------------|

| Variable       | Explanations                                                                                       |
|----------------|----------------------------------------------------------------------------------------------------|
| F <sub>N</sub> | Correction factor, to be recalculated                                                              |
| F <sub>A</sub> | Correction factor, currently set in the <i>Calibration data</i> menu                               |
| S <sub>R</sub> | TSS value, newly determined from reference mea-<br>surement                                        |
| Sv             | TSS value, newly determined from measurement with ViSolid $^{\ensuremath{\mathbb{R}}}$ 700 IQ (SW) |

| Determini  | ng | the  |
|------------|----|------|
| Correction | fa | ctor |

| 1 | Bring the sensor into the measuring position.                                                                                                    |
|---|----------------------------------------------------------------------------------------------------|
| 2 | In the setting table of the TSS sensor, note down the currently set <i>Correction factor</i> as the value for $F_A$ .                                                                                                    |
| 3 | Switch to the measured value display with <b><m></m></b> .                                                                                                    |
| 4 | When the measured value is stable, read the TSS value, convert it into the unit (mg/l) if necessary, and note it down as the value for <b>S</b> v.                                                                                                  |
| 5 | Take a sample as close to the same time as the TSS measure-<br>ment as possible and as close to the sensor as possible.                                                                                                    |
| 6 | Determine the level of total suspended solids of the sample according to a reference procedure (e. g. gravimetric according DIN 38414), convert it into the unit (mg/l) if necessary, and note it down as the value for $\mathbf{S}_{\mathbf{R}}$ . |
| 7 | Calculate the Correction factor.                                                                                                    |
|   | $F_N = F_A * S_R / S_V$                                                                                                    |

## Setting the Correction factor

8 Set the new *Correction factor* in the *Calibration data* menu (see section 3.5.3).

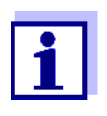

The *Correction factor* setting affects each TSS measuring mode and all calibration data. Also, if there is a change of the measuring mode or calibration data, the *Correction factor* is retained. Therefore, after every change of the settings in the *Calibration data* menu, check the *Correction factor*.

#### 4.2.4 User calibration

The displayed values of total suspended solids are calculated with the aid of the stored calibration data. In the mg/I TSS measuring mode, the value mg/I SiO2 marked with "#" is displayed as the secondary measured value.

The determination of the calibration value pairs is carried out by reference measurements according to an independent procedure. At the point of time of the calibration, the measuring medium should be in a state representative of the later measurement (type and amount of total suspended solids, coloration, etc.). The results from the calibration are manually entered in the setting table of the ViSolid<sup>®</sup> 700 IQ (SW).

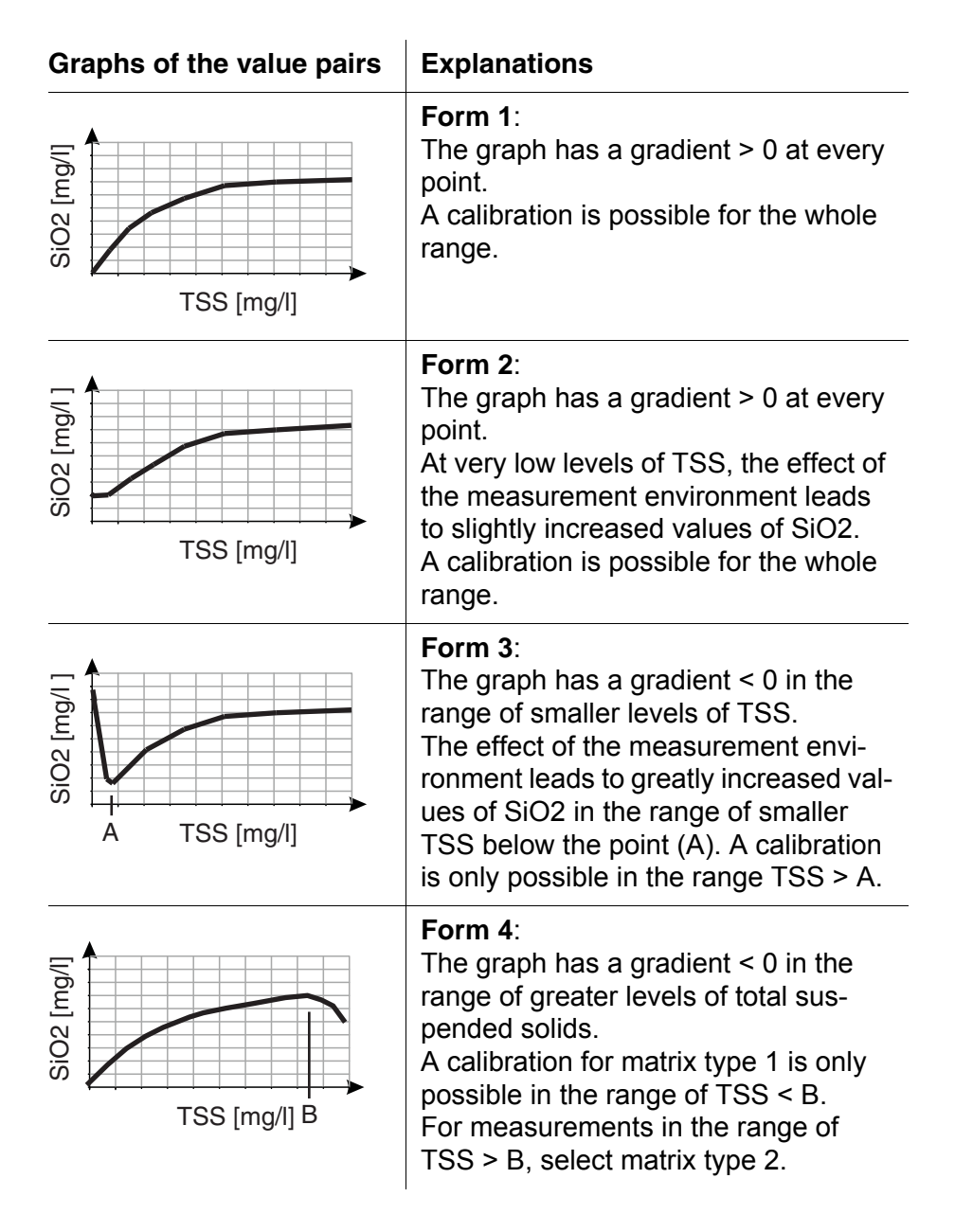

Effect of the measurement environment on the graph of the value pairs TSS (laboratory) - SiO2 (ViSolid<sup>®</sup> 700 IQ (SW))

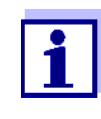

A measurement of the total suspended solids will deliver ever more accurate measurement results the closer the composition of the measuring medium corresponds to the status at the time of the calibration. If there is a fundamental change of the characteristics of the sample, a new calibration may be necessary.

## Procedure of the calibration

| Bring the sensor into the measuring position.                                                                                                    |
|----------------------------------------------------------------------------------------------------|
| In the setting table of the TSS sensor, select the mg/I TSS measuring mode and the <i>AutoRange</i> measuring range (see section 3.5.3).                                                                                               |
| Switch to the measured value display with <b><m></m></b> .                                                                                                    |
| When the measured value is stable, read the SiO2 value (marked with "#"), convert it into the unit (mg/l) if necessary, and note it down.                                                                                              |
| Take a sample as close to the same time as the SiO2 mea-<br>surement as possible and as close to the sensor as possible.                                                                                                    |
| Determine the level of total suspended solids of the sample according to a reference procedure (e.g. gravimetric according to DIN 38414) and note it down together with the measured value of SiO2 as the TSS/SiO2 value pair in mg/l. |
|                                                                                                    |

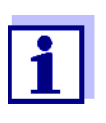

At least one value pair and a maximum of eight value pairs can be entered for a valid calibration. Keeping to the descending order of values is very important. Not keeping to the order will result in a calibration error.

7 For a multi-point calibration:

Repeat the determination of the value pair for various concentrations of the sample.

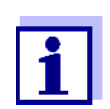

- Samples of different concentrations of total suspended solids can be obtained from the sample taken by:
- diluting it with water
- depositing the total suspended solids and decanting off the remaining water

Before measuring the samples, make sure that the total suspended solids are actually in suspension.

8 Sort the value pairs in descending order and, if necessary, enter them in a table and diagram (see chapter 10).

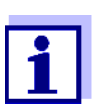

Below the smallest value, the calibration curve is extended to the zero point and, above the largest value, it is extended to the end of the measuring range.

| 9  | Check the form of the calibration curve.<br>If the calibration curve corresponds to form 3,                             |
|----|----------------------------------------------------------------------------------------------------|
|    | <ul> <li>change the conditions at the measuring location and deter-<br/>mine the calibration values again or</li> </ul> |
|    | <ul> <li>do not carry out any measurements in the range below the<br/>turning point (A).</li> </ul>                     |
| 10 | In measuring mode with matrix type 1:<br>If individual calibration values lie outside the measuring range,              |
|    | <ul> <li>change the conditions at the measuring location and deter-<br/>mine the calibration values again or</li> </ul> |
|    | <ul> <li>select measuring mode for matrix type 2</li> </ul>                                                             |
|    | The entry of calibration values that exceed the measuring                                                               |

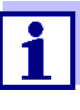

The entry of calibration values that exceed the measuring range leads to a calibration error. The size of the measuring range is dependent on the selected measuring mode (matrix type) (see section 3.5.3).

## Entering the Calibration data

| 11 | Switch to the setting table of the TSS sensor.                                                    |
|----|---------------------------------------------------------------------------------------------------|
| 12 | Change to the <i>Calibration data</i> menu with <b>&lt;</b> ▲▼ <b>∢</b> ▶> and <b><ok></ok></b> . |
| 13 | Select the <i>User calibration</i> menu item with <▲▼◀▶> and < <b>OK&gt;</b> .                    |
| 14 | Select the <i>Menu selection</i> menu item with <b>&lt;</b> ▲▼ <b>∢</b> ▶> and <b><ok></ok></b> . |
| 15 | Select the <i>Value pairs 13</i> menu item with <▲▼◀▶> and < <b>OK&gt;</b> .                      |

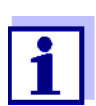

For examples of valid value pair data, see section 4.2.2. A maximum of 8 value pairs can be entered for the *User calibration*.

| 16 | Select the <i>TSS value 1</i> menu item with <b>&lt;</b> ▲ <b>▼∢&gt;</b> and <b><ok></ok></b> . |
|----|-------------------------------------------------------------------------------------------------|
|----|-------------------------------------------------------------------------------------------------|

Results after entry of Calibration data

| 17 | Enter the value for the contents of total suspended solids (TSS in mg/l) from the reference measurement with $<\Delta V <>$ and $$ . |
|----|----------------------------------------------------------------------------------------------------|
| 18 | Select the <i>SiO2 value 1</i> menu item with $< \blacktriangle \lor < >$ and $< OK >$ .                                             |
| 19 | Enter the associated SiO2 value (SiO2 in mg/l) measured with the ViSolid <sup>®</sup> 700 IQ (SW) with <▲▼◀▶> and < <b>OK&gt;</b> .  |
| 20 | Repeat steps 13 - 18 until the required number of value pairs (between 1 and 8) has been entered.                                    |
| 21 | Terminate the entry of the calibration data with Save and quit.                                                                      |

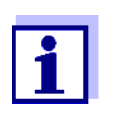

To simplify the settings when entering the calibration data, standardized high resolutions of 1 mg/l are possible. However, it is not sensible to use these in all cases.

The calibration data entered are evaluated by the system. The entry of the calibration value pairs can have the following results:

| Possible displays      | Log book entries<br>(meaning/actions)                                                                |
|------------------------|----------------------------------------------------------------------------------------------------|
| Measured value display | Successful new valid calibration value pairs were entered for the sensor.                            |
| uu                     | Calibration value pairs not accepted.<br>Sensor blocked for measurement.                             |
|                        | <ul> <li>Enter the values again making sure that<br/>they are entered in descending order</li> </ul> |
|                        | <ul> <li>Viewing the log book entry.</li> </ul>                                                      |

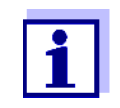

Information on the contents and structure of the log book and how you can call it up is given in the LOG BOOK chapter of the IQ SENSORNET system operating manual.

### 5 Maintenance, cleaning, accessories

### 5.1 General information

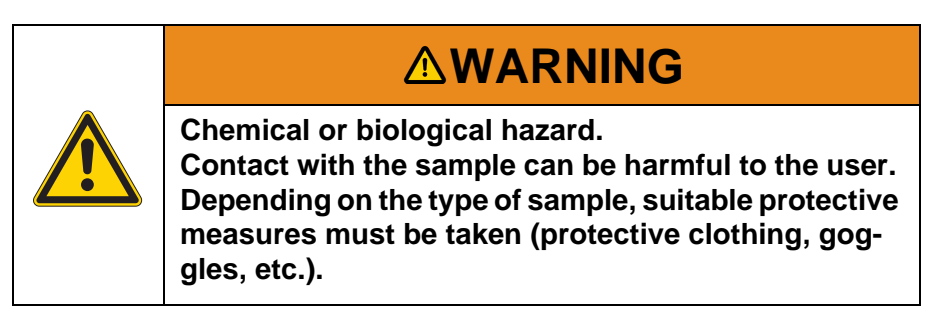

The ViSolid<sup>®</sup> 700 IQ (SW) sensor does not usually require any maintenance. The continuously running ultrasound system prevents the accumulation of pollution right from the start.

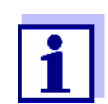

If the sensor remains in the sample for any length of time when the system is not operating, we recommend to clean the shaft and measurement windows.

### 5.2 Cleaning the sensor shaft and measurement windows

During normal operation (e.g. municipal wastewater), cleaning is recommended:

- if there is any pollution (according to visual check)
- if the sensor was not in operation for a lengthy period of time but was immersed in the measuring medium
- if the measured values are suspected of being incorrect (usually too low)
- if the SensCheck message appears in the log book (when using samples of matrix type 1)
- for regular cleaning (when using samples of matrix type 2)
- if there is any suspicion that the measurement window is polluted, e.g. by dried on dirt during operation in the open air

| Cleaning agents | Contamination                                        | Cleaning agents                                                      |
|-----------------|------------------------------------------------------|----------------------------------------------------------------------|
|                 | Sludge and loosely adhering dirt or biological films | Soft cloth or soft brush, warm tap water with detergent              |
|                 | Salt and / or lime deposits                          | Acetic acid (volume percentage<br>= 20 %), soft cloth or soft sponge |

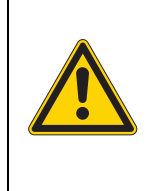

### 

Acetic acid irritates the eyes and the skin. When handling acetic acid, always wear protective gloves and protective goggles.

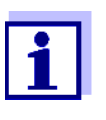

We do not recommend unscrewing the sensor from the sensor connection cable when cleaning the sensor shaft and measurement window. Otherwise, moisture and/or dirt can get into the plug connection where it can cause contact problems.

If you need to disconnect the sensor from the sensor connection cable, please note the following points:

- Before disconnecting the sensor from the SACIQ (SW) sensor connection cable, remove any larger pieces of contamination from the sensor, particularly in the area of the plug connection (brush it off in a bucket of tap water, wash it off with a hose or wipe it off with a cloth).
- Unscrew the sensor from the SACIQ (SW) sensor connection cable.
- Always place a protective cap on the plug head of the sensor and on the SACIQ (SW) sensor connection cable so that no moisture or dirt can get into the contacting surfaces. It is included in the standard scope of delivery of the SACIQ SW sensor connection cable.
- In corrosive environments, close the socket of the sensor connection cable with the screwable SACIQ-Plug when it is dry in order to protect the electrical contacts from corrosion. The protective plug is available as an accessory (see section 5.3 ACCESSORIES).

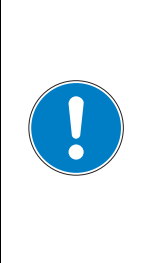

### NOTICE

The sensor warms up during operation in the air. Consequently, pollution can collect in the vicinity of the measurement window due to the evaporation of liquid. Therefore, avoid any lengthy operation in the air.

| 1 | Pull the sensor out of the sample.                                                                                                    |
|---|----------------------------------------------------------------------------------------------------|
| 2 | Remove any coarse pollution from the sensor (by brushing it off<br>in a bucket of tapwater, spraying it off with a hose or wiping with<br>a cloth). |
| 3 | Clean the sensor shaft and the measurement window as described in the section CLEANING AGENTS.                                                      |
| 4 | Then, rinse it thoroughly with tap water.                                                                                                    |

### 5.3 Accessories

| Description                                     | Model      | Order no. |
|-------------------------------------------------|------------|-----------|
| Screwable plug for sensor connec-<br>tion cable | SACIQ-Plug | 480 065Y  |

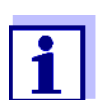

Information on other IQ SENSOR NET accessories is given in the YSI catalog and on the Internet.

### 6 What to do if ...

| Mechanical damage to                                       | Cause                                                                                                    | Remedy                                                                                                    |  |
|------------------------------------------------------------|----------------------------------------------------------------------------------------------------|----------------------------------------------------------------------------------------------------|--|
| the sensor                                                 |                                                                                                    | <ul> <li>Return the sensor</li> </ul>                                                                                                |  |
|                                                            |                                                                                                    |                                                                                                    |  |
| Display always shows                                       | Cause                                                                                                    | Remedy                                                                                                    |  |
| 0                                                          | <ul> <li>First calibration value pair<br/>incomplete</li> </ul>                                                                              | <ul> <li>Enter the TSS value for the<br/>first calibration value pair</li> </ul>                                                     |  |
| TSS display does not                                       | Cause                                                                                                    | Remedy                                                                                                    |  |
| value according to the<br>laboratory<br>determination      | <ul> <li>Correction factor incorrectly set</li> </ul>                                                                                        | <ul> <li>Set up the correction factor<br/>again: Correction factor =<br/>TSS value (laboratory) /<br/>TSS value (display)</li> </ul> |  |
| Display of OFL                                             | Cause                                                                                                    | Remedy                                                                                                    |  |
|                                                            | <ul> <li>Measuring range exceeded</li> </ul>                                                                                                 | <ul> <li>See log book</li> </ul>                                                                                                    |  |
|                                                            | <ul> <li>First calibration value pair<br/>incomplete</li> </ul>                                                                              | <ul> <li>Enter the SiO2 value for the<br/>first calibration value pair</li> </ul>                                                    |  |
|                                                            | <ul> <li>Two identical SiO2 values<br/>entered one after the other</li> </ul>                                                                | <ul> <li>Enter the value pairs in<br/>descending order</li> </ul>                                                                    |  |
| Display of ""                                              | Cause                                                                                                    | Remedy                                                                                                    |  |
|                                                            | - Measured value invalid                                                                                                    | <ul> <li>See log book</li> </ul>                                                                                                    |  |
|                                                            | <ul> <li>Incorrect calibration value<br/>entered</li> </ul>                                                                                  | <ul> <li>Correct the calibration values and enter them again</li> </ul>                                                              |  |
| Display of main                                            | Cause                                                                                                    | Remedy                                                                                                    |  |
| parameter<br>TSS: ""<br>Secondary parameter<br>SiO2: "OFL" | <ul> <li>The optical measuring range for<br/>SiO2 is exceeded. The display of<br/>a valid TSS measured value is<br/>not possible.</li> </ul> | <ul> <li>See log book<br/>(message code EA6243,<br/>see section 8.1.1)</li> </ul>                                                    |  |
| Measured value                                             | Cause                                                                                                    | Remedy                                                                                                    |  |
| fluctuating heavily                                        | <ul> <li>There are bubbles of gas in the<br/>medium in front of the measure-<br/>ment windows</li> </ul>                                     | <ul> <li>Check the installation position of the sensor (see section 3.3 and section 3.4)</li> </ul>                                  |  |

|                     | Cause                                                                                                    | Remedy                                                                                                    |
|---------------------|----------------------------------------------------------------------------------------------------|----------------------------------------------------------------------------------------------------|
|                     | <ul> <li>Signal averaging time too short<br/>for low values of total suspended<br/>solids</li> </ul>     | <ul> <li>Increase signal averaging<br/>time</li> </ul>                                                     |
|                     | <ul> <li>Inhomogeneous measuring<br/>medium</li> </ul>                                                   |                                                                                                    |
| Measured values too | Cause                                                                                                    | Remedy                                                                                                    |
| IOW                 | <ul> <li>Measurement window dirty</li> </ul>                                                             | <ul> <li>Clean the measurement<br/>window (see section 5.2)</li> </ul>                                     |
| Measured values too | Cause                                                                                                    | Remedy                                                                                                    |
| high                | <ul> <li>There are bubbles of gas in the<br/>medium in front of the measure-<br/>ment windows</li> </ul> | <ul> <li>Check the installation position of the sensor (see section 3.3 and section 3.4)</li> </ul>        |
|                     | <ul> <li>Light scattering on the walls</li> </ul>                                                        | <ul> <li>Check the installation position of the sensor (see section 3.3 and section 3.4)</li> </ul>        |
|                     |                                                                                                    | <ul> <li>If necessary, compensate<br/>for any effects that cannot<br/>be cleared by calibration</li> </ul> |

|                                              | be cleared by calibration                                              |
|----------------------------------------------|------------------------------------------------------------------------|
| <ul> <li>Measurement window dirty</li> </ul> | <ul> <li>Clean the measurement<br/>window (see section 5.2)</li> </ul> |

### 7 Technical data

### 7.1 Measuring characteristics

### Measuring principle

Measuring

Procedure for measuring scattered light. Measurement in following units:

- mg/I TSS (total suspended solids)
- % TSS (total suspended solids)
- mg/l SiO<sub>2</sub>
- % SiO<sub>2</sub>

| ranges and  | Measured parameter    | Measuring ranges                                                              | Resolution                                              |
|-------------|-----------------------|-------------------------------------------------------------------------------|---------------------------------------------------------|
| resolutions | mg/I TSS              | 0 400.0 mg/l<br>0 4000 mg/l<br>0 25000 mg/l<br>0 40000 mg/l                   | 0.1 mg/l<br>1 mg/l<br>1 mg/l<br>1 mg/l                  |
|             | % TSS                 | 0 400.0 ppm<br>0 4000 ppm<br>0 2.500 %<br>0 4.000 %<br>0 40.00 %<br>0 100.0 % | 0.1 ppm<br>1 ppm<br>0.001 %<br>0.001 %<br>0.01%<br>0.1% |
|             | mg/l SiO <sub>2</sub> | 0 400.0 mg/l<br>0 4000 mg/l<br>0 25000 mg/l<br>0 40000 mg/l                   | 0.1 mg/l<br>1 mg/l<br>1 mg/l<br>1 mg/l                  |
|             | % SiO <sub>2</sub>    | 0 400.0 ppm<br>0 4000 ppm<br>0 2.500 %<br>0 4.000 %<br>0 30.00 %              | 0.1 ppm<br>1 ppm<br>0.001 %<br>0.001 %<br>0.01 %        |

### 7.2 Application characteristics

| Allowed                                     | Measuring medium                                                                                                    | 0 °C + 60 °C (32 140 °F)                     |  |
|---------------------------------------------|----------------------------------------------------------------------------------------------------|----------------------------------------------|--|
| temperature range                           | Storage/transport                                                                                                    | - 5 °C + 65 °C (23 149 °F)                   |  |
| Allowed pH range of the<br>measuring medium | 4 12                                                                                                    |                                              |  |
| Pressure resistance                         | Sensor with connected SACIQ (SW) sensor connection cable:                                                                       |                                              |  |
|                                             | Max. allowed overpressure                                                                                                    | 10 <sup>6</sup> Pa (10 bar)                  |  |
|                                             | Max. allowed underpressure                                                                                                    | temporarily 5 x 10 <sup>4</sup> Pa (0,5 bar) |  |
|                                             | The sensor fulfills all requirements according to article 3(3) of the direc-<br>tive 97/23/EC ("pressure equipment directive"). |                                              |  |
| Type of protection                          | Sensor with connected SACIQ (SW) sensor connection cable:                                                                       |                                              |  |
|                                             | IP 68, 10 bar (10 <sup>6</sup> Pa)                                                                                              |                                              |  |
| Depth of immersion                          | min. 10 cm; max. 100 m depth                                                                                                    |                                              |  |
| Operating position                          | see section 3.3 INSTALLATION                                                                                                    |                                              |  |
| Fields of application                       | Water and wastewater monitoring                                                                                                 |                                              |  |

### 7.3 General data

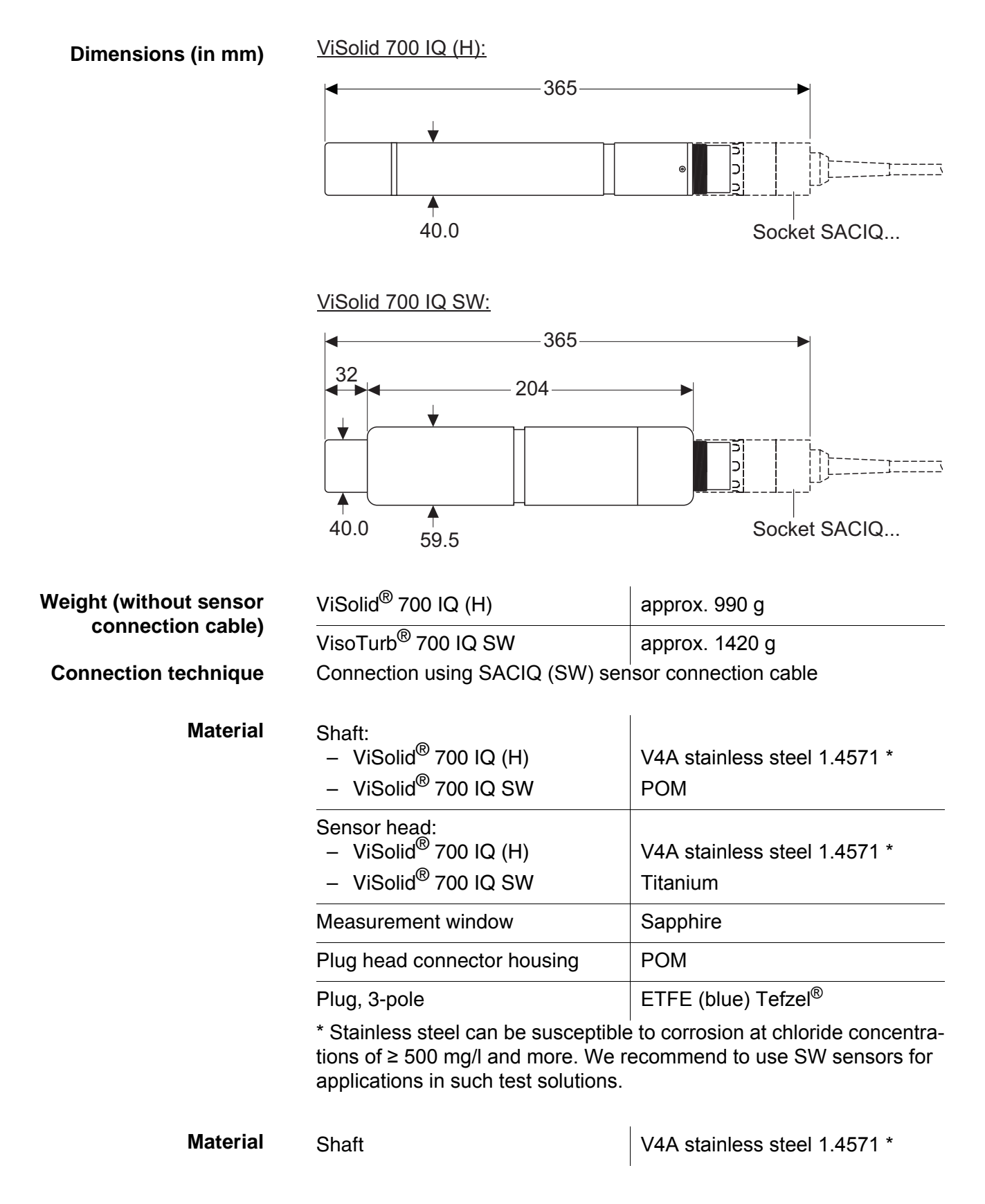

|                                    | Measurement window                                                                                 | Sapphire                        |  |  |  |
|------------------------------------|----------------------------------------------------------------------------------------------------|---------------------------------|--|--|--|
|                                    | Plug head connector housing                                                                        | РОМ                             |  |  |  |
|                                    | Plug, 3-pole                                                                                       | ETFE (blue) Tefzel <sup>®</sup> |  |  |  |
|                                    | * Stainless steel can be susceptible to corrosion at chloride co tions of $\ge$ 500 mg/l and more. |                                 |  |  |  |
| Cleaning system                    | Ultrasound principle                                                                               |                                 |  |  |  |
| Automatic sensor                   | <ul> <li>Identification of any measurement fault (in matrix type 1)</li> </ul>                     |                                 |  |  |  |
| monitoring<br>(SensCheck function) | <ul> <li>Identification of any failure of the cleaning system</li> </ul>                           |                                 |  |  |  |

#### 7.4 Instrument safety

### 7.4.1 General instrument safety

| Applicable norms | – UL 61010-1              |
|------------------|---------------------------|
|                  | - CAN/CSA C22.2 # 61010.1 |

### 7.4.2 Hazardous location ratings (H models)

| Applicable directives<br>and standards | In addition to the standards listed in chapter 7.4.1, the ViSolid <sup>®</sup> 700 IQ H conforms to the following directives and standards: |                                                                    |  |  |  |  |
|----------------------------------------|----------------------------------------------------------------------------------------------------|--------------------------------------------------------------------|--|--|--|--|
|                                        | • ANSI/ISA-12.12.01                                                                                                    | • ANSI/ISA-12.12.01                                                |  |  |  |  |
|                                        | • CAN/CSA C22.2 # 213                                                                                                    |                                                                    |  |  |  |  |
|                                        | on-incendive electrical equipment for use us locations.                                                                                     |                                                                    |  |  |  |  |
| Hazardous location<br>rating           | ViSolid <sup>®</sup> 700 IQ H                                                                                                    | Class I Division 2<br>Group D T6<br>Class I Zone 2<br>Group IIA T6 |  |  |  |  |
|                                        | Associated apparatus                                                                                                    | MIQ/BB2, YSI part no. 207002Y                                      |  |  |  |  |
|                                        | Control Drawing                                                                                                    | YSI document no. 28124                                             |  |  |  |  |

Control Drawing

### 7.5 Electrical data

| Rated voltage<br>(non-H models)                  | 24 V DC<br>via the IQ SENSORNET (for more<br>details, see chapter TECHNICAL<br>DATA of the IQ SENSORNET sys-<br>tem operating manual) |
|--------------------------------------------------|----------------------------------------------------------------------------------------------------|
| Voltage range<br>(ViSolid <sup>®</sup> 700 IQ H) | 14 V DC 24 V DC<br>via the MIQ/BB2 barrier box<br>(=associated apparatus)                                                             |
| Power consumption                                | 1.5 W                                                                                                    |
| Protective class                                 | 111                                                                                                    |

### 8 Indexes

### 8.1 Explanation of the messages

This chapter contains a list of all the message codes and related message texts that can occur in the log book of the IQ SENSORNET system for the ViSolid<sup>®</sup> 700 IQ (SW) sensor.

### Information on

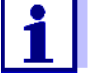

- the contents and structure of the log book and
- the structure of the message code

is given in the LOG BOOK chapter of the IQ SENSORNET system operating manual.

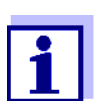

All message codes of the  ${\rm ViSolid}^{\rm (I\!\!R}$  700 IQ (SW) end with the number "342".

#### 8.1.1 Error messages

| Message code | Message text                                                                                                    |
|--------------|----------------------------------------------------------------------------------------------------|
| EA2342       | Sensor temperature too high!<br>* Check process and application                                                                                                    |
| EA3342       | Sensor temperature too low!<br>* Check process and application                                                                                                    |
| EA6342       | Meas. range exceeded or undercut<br>* Check process<br>* Select other meas. range<br>* Submerse sensor in sample<br>* Select bubble-free spot for measurement<br>* Remove any foreign matter from sensor<br>* Avoid influence of large foreign matter<br>* Clean sensor<br>* Increase signal average time |
| EA7342       | Ultrasound cleaning system switched off<br>* Check sample temperature<br>* Submerse sensor in sample                                                                                                    |

| Message code | Message text                                                                                                    |
|--------------|----------------------------------------------------------------------------------------------------|
| EC2342       | User calibration error,<br>check TSS/SiO2 pairs of variates<br>* All TSS values within measuring range?<br>(see operating manual)<br>* At least one value pair entered?<br>* All TSS and SiO2 values entered?<br>* All TSS/SiO2 pairs in descending order?<br>* Pair 1 = highest TSS and SiO2 value? |
| EI1342       | Operational voltage too low<br>* Check installation and cable lengths, Follow installation instructions<br>* Power unit(s) overloaded, add power unit(s)<br>* Defective components, replace components                                                                                               |
| EI2342       | Operational voltage too low, no operation possible<br>* Check installation and cable lengths, Follow installation instructions<br>* Power unit(s) overloaded, add power unit(s)<br>* Check terminal and module connections<br>* Defective components, replace components                             |
| ES1342       | Component hardware defective * Contact service                                                                                                    |
| ESD342       | SensCheck: Measurement interfered<br>* Submerse sensor in sample<br>* Select bubble-free spot for measurement<br>* Remove any foreign matter from sensor<br>* Avoid influence of large foreign matter<br>* Clean sensor<br>* Increase signal average time                                            |
| ESE342       | SensCheck: Ultrasound cleaning system has failed<br>* Return sensor for repair                                                                                                    |
|              | 8.1.2 Info messages                                                                                                    |
| Message code | Message text                                                                                                    |

IA1342

- Ultrasound cleaning system switched on \* Check sensor visually \* Clean sensor if necessary

### 8.2 Status info

The status info is a piece of coded information about the current state of a sensor. Each sensor sends this status info to the controller. The status info of sensors consists of 32 bits, each of which can have the value 0 or 1.

0 1 2 3 4 5 6 7 8 9 10 11 12 13 14 15

Status info, general structure

| 100000000       | 000000000 | (general)  |
|-----------------|-----------|------------|
| 0 0 0 0 0 0 0 0 | 000000000 | (internal) |
|                 |           |            |

 $16 \ 17 \ 18 \ 19 \ 20 \ 21 \ 22 \ 23 \qquad 24 \ 25 \ 26 \ 27 \ 28 \ 29 \ 30 \ 31$ 

The bits 0 - 15 are reserved for general information. The bits 16 - 21 are reserved for internal service information.

You obtain the status info:

- via a manual query in the menu, *Einstellungen/Setup/Service/List* of *all components* (see system operating manual)
- via an automated query
  - of a superordinate process control (e. g. when connected to the Profibus)
  - of the IQ Data Server (see operating manual of the IQ SENSORNET software pack)

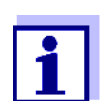

The evaluation of the status info, e.g. in the case of an automated query, has to be made individually for each bit.

| ViSolid <sup>®</sup> 7 | 00  | IQ   | (SW) |
|------------------------|-----|------|------|
| ę                      | Sta | itus | info |

| Status bit | Explanation                                      |
|------------|--------------------------------------------------|
| Bit 0      | Component hardware defective                     |
| Bit 1      | SensCheck: Measurement interfered                |
| Bit 2      | SensCheck: Ultrasound cleaning system has failed |
| Bit 3-31   | -                                                |

### 9 Contact Information

### 9.1 Ordering & Technical Support

| <u>Telephone</u> : | (800) 897-4151<br>(937) 767-7241<br>Monday through Friday, 8:00 AM to 5:00 PM ET |
|--------------------|----------------------------------------------------------------------------------|
| <u>Fax</u> :       | (937) 767-1058                                                                   |
| <u>Email</u> :     | environmental@ysi.com                                                            |
| <u>Mail</u> :      | YSI Incorporated<br>1725 Brannum Lane<br>Yellow Springs, OH 45387<br>USA         |
| Internet:          | www.ysi.com                                                                      |

When placing an order please have the following information available:

YSI account number (if available)Name and Phone NumberModel number or brief descriptionBilling and shipping addressQuantityPurchase Order or Credit Card

### 9.2 Service Information

YSI has authorized service centers throughout the United States and Internationally. For the nearest service center information, please visit <u>www.ysi.com</u> and click 'Support' or contact YSI Technical Support directly at 800-897-4151.

When returning a product for service, include the Product Return form with cleaning certification. The form must be completely filled out for an YSI Service Center to accept the instrument for service. The Product Return form may be downloaded at <u>www.ysi.com</u> and clicking on the 'Support' tab.

### 10 Appendix

### 10.1 Check calibration values

By checking the value pairs, possible calibration errors can already be avoided before the entry of the calibration value pairs.

Carry out a check using the EC2342 message text:

\* All TSS values within measuring range?

(see operating manual)

- \* At least one value pair entered?
- \* All TSS and SiO2 values entered?
- \* All TSS/SiO2 pairs in descending order?
- \* Pair 1 = highest TSS and SiO2 value?

| Sequence                             | Max. value |   | -> |   |   | Min. values |   |   |
|--------------------------------------|------------|---|----|---|---|-------------|---|---|
| Value pairs                          | 1          | 2 | 3  | 4 | 5 | 6           | 7 | 8 |
| Total suspended solids<br>[mg/l] TSS |            |   |    |   |   |             |   |   |
| SiO2 value [mg/l] SiO2               |            |   |    |   |   |             |   |   |

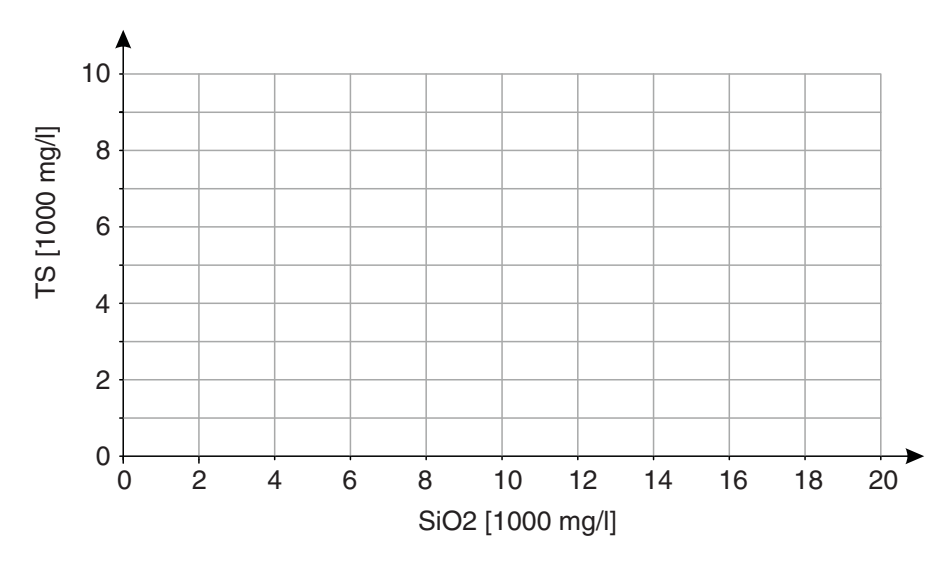

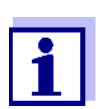

For examples of valid value pair data, see section 4.2.2. The graph of the value pairs must not contain any turning point in the required measuring range (see section 4.2.4).

## Xylem |'zīləm|

The tissue in plants that brings water upward from the roots;
 a leading global water technology company.

We're 12,500 people unified in a common purpose: creating innovative solutions to meet our world's water needs. Developing new technologies that will improve the way water is used, conserved, and re-used in the future is central to our work. We move, treat, analyze, and return water to the environment, and we help people use water efficiently, in their homes, buildings, factories and farms. In more than 150 countries, we have strong, long-standing relationships with customers who know us for our powerful combination of leading product brands and applications expertise, backed by a legacy of innovation.

For more information on how Xylem can help you, go to www.xyleminc.com

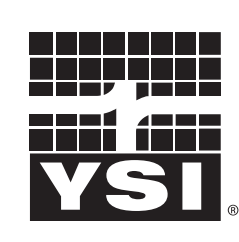

1725 Brannum Lane Yellow Springs, OH 45387 Tel: +1 937-767-7241; 800-765-4974 Fax: +1 937-767-1058 Email: environmental@ysi.com Web: www.ysi.com

a **xylem** brand

©Xylem Inc

YSI